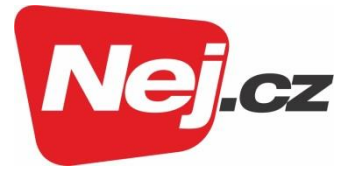

# **TechniSat**

# Návod k použití TECHNISTAR K4 ISIO

# Digitální kabelový přijímač

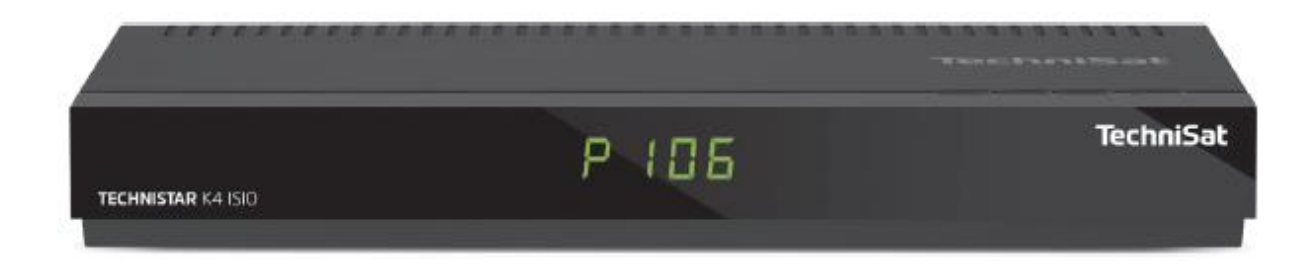

Digitální kabelový přijímač s přístupem k internetu a k příjmu programů DVB-C

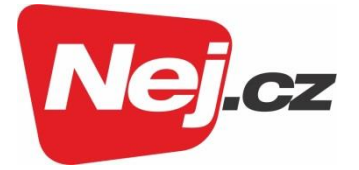

## Obsah

| 1 Vyobrazení                                            | 5  |
|---------------------------------------------------------|----|
| 1.1 Čelní panel                                         | 5  |
| 1.2 Zadní panel                                         | 5  |
| 1.3 Dálkové ovládání                                    | 6  |
| 2 Prosíme přečíst jako první                            | 7  |
| 2.1 Bezpečnostní pokyny                                 | 7  |
| 2.2 Provozní přestávky                                  | 8  |
| 2.3 Důležité poznámky k obsluze                         | 8  |
| 2.4 Důležitý pokyn ohledně ochrany dat                  | 8  |
| 2.5 Pokyn k ekologické likvidaci                        | 8  |
| 3 Důležité upozornění                                   | 10 |
| 4 Dálkové ovládání                                      | 10 |
| 4.1 Výměna baterií                                      | 10 |
| 4.2 Kód dálkového ovládání                              | 10 |
| 5 Připojení DVB přijímače                               | 10 |
| 5.1 Připojení napájení ze sítě                          | 11 |
| 5.2 Připojení kabelů                                    | 11 |
| 5.2.1 Připojení DVB přijímače                           | 11 |
| 5.2.2 Připojení TV přijímače                            | 12 |
| 5.3 Připojení na TV přijímač                            | 12 |
| 5.4 Připojení zesilovače HI-FI/Surround                 | 12 |
| 5.5 Zásuvka USB                                         | 12 |
| 5.6 Zásuvka sítě (RJ45)                                 | 13 |
| 6. Prvotní instalace                                    | 13 |
| 6.1 Zapnutí přístroje                                   | 13 |
| 6.2 Jazyk menu                                          | 13 |
| 6.3 Nastavení země                                      | 14 |
| 6.4 Připojení k internetu / Prohlášení k ochraně dat    | 14 |
| 6.5 Formát obrazu                                       | 15 |
| 6.6 Volba přijímaných signálů                           | 16 |
| 6.7 Provider IPTV                                       | 16 |
| 6.8 Konfigurace sítě                                    | 16 |
| 6.9 Vyhledávání kanálů                                  | 17 |
| 6.10 Aktualizace software                               | 17 |
| 6.11 Aktualizace ISIO seznamu stránek internetu         | 18 |
| 6.12 Stažení dat SFI – programového průvodce            | 18 |
| 6.13 Registrace výrobku                                 | 18 |
| 6.14 Ukončení asistenta instalace                       | 19 |
| 7. Základní ovládání                                    | 19 |
| 7.1 Zapnutí a vypnutí přístroje                         | 20 |
| 7.2 Vyvolání hlavního menu a navigace v menu a funkcích | 20 |
| 7.3 Přijmutí nastavení, vystoupení z menu a funkcí      | 21 |
| 7.4 Změna některého nastavení                           | 22 |
| 7.4.1 Výběr pomocí šipek                                | 22 |

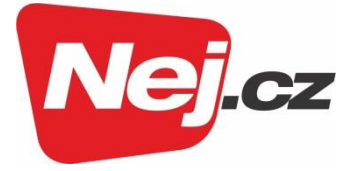

| 7.4.2 Nabídka voleb – funkcí                                              | . 23 |
|---------------------------------------------------------------------------|------|
| 7.4.3 Zadání číslic                                                       | . 23 |
| 7.4.4 Virtuální klávesnice                                                | . 24 |
| 7.5 Volba možností – opční volba                                          | . 25 |
| 8 Ovládání                                                                | . 26 |
| 8.1 Zapnutí                                                               | . 26 |
| 8.2 Vypnutí                                                               | . 26 |
| 8.3 Volba programu                                                        | . 26 |
| 8.3.1 Pomocí programových tlačítek nahoru/dolů                            | . 26 |
| 8.3.2 Pomocí číselných tlačítek                                           | . 27 |
| 8.3.3 Pomocí navigátoru (Nabídky programů)                                | . 27 |
| 8.3.3.1 Zvolení programu                                                  | . 27 |
| 8.3.3.2 Volba nabídky                                                     | . 27 |
| 8.3.4 Spuštění blokovaných programů                                       | . 28 |
| 8.3.5 Návrat na naposledy spuštěný program                                | . 29 |
| 8.3.6 Přepínání programů TV a rádia                                       | . 29 |
| 8.3.7 Informační okno                                                     | . 29 |
| 8.4 Příjem zakódovaných programů                                          | . 29 |
| 8.5 Řízení hlasitosti                                                     | . 30 |
| 8.5.1 Vypnutí zvuku                                                       | . 30 |
| 8.6 Výběr jiného jazyku / Opční volby zvuku                               | . 30 |
| 8.7 Zastavení obrazu                                                      | . 30 |
| 8.8 Teletext                                                              | . 30 |
| 8.8.1 Volba stránky                                                       | . 31 |
| 8.9 HbbTV                                                                 | . 31 |
| 8.10 Podtitulky                                                           | . 31 |
| 8.11 Zoom obrazu                                                          | . 32 |
| 8.12 Elektronický programový průvodce (EPG/SFI)                           | . 32 |
| 8.12.1 Spuštění elektronického programového průvodce                      | . 32 |
| 8.12.2 Přehled SFI                                                        | . 32 |
| 8.13 Časovače – nahrávání                                                 | . 33 |
| 8.14 Volba funkce                                                         | . 33 |
| 8.15 internet                                                             | . 34 |
| 8.15.1 Vyvolání internetových stránek pomocí nabídky internetu            | . 34 |
| 8.15.1.1 Výběr nabídky                                                    | . 35 |
| 8.15.2 Vyvolání internetových stránek přímým zadáním adresy (zadáním URL) | . 35 |
| 8.15.3 Navigace v otevřené stránce internetu                              | . 35 |
| 8.15.4 Záložky                                                            | . 35 |
| 8.15.5 Aktualizace obsahu stránky                                         | . 36 |
| 8.15.6 Ukončit proces stahování                                           | . 36 |
| 8.15.7 Přidat oblíbenou položku do nabídky internetu                      | . 36 |
| 8.15.8 Internetový vyhledávač                                             | . 36 |
| 8.15.9 Stav                                                               | . 36 |
| 8.16 Ukončení přístupu k internetu                                        | . 37 |
| 9 Provoz DVR                                                              | . 37 |
| 9.1 Záznam DVR                                                            | . 37 |

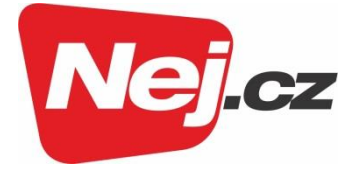

| 3                                       |
|-----------------------------------------|
| )                                       |
| )                                       |
| )                                       |
| )                                       |
| )                                       |
| )                                       |
| )                                       |
| )                                       |
|                                         |
|                                         |
|                                         |
| 2                                       |
| 2                                       |
| 3                                       |
| 5                                       |
| 5                                       |
| 3                                       |
| 3 3 3 3 3 3 3 3 3 3 3 3 3 3 3 3 3 3 3 3 |

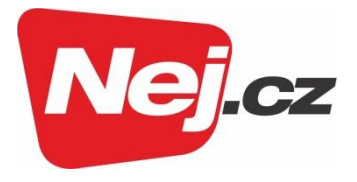

## 1 Vyobrazení

## 1.1 Čelní panel

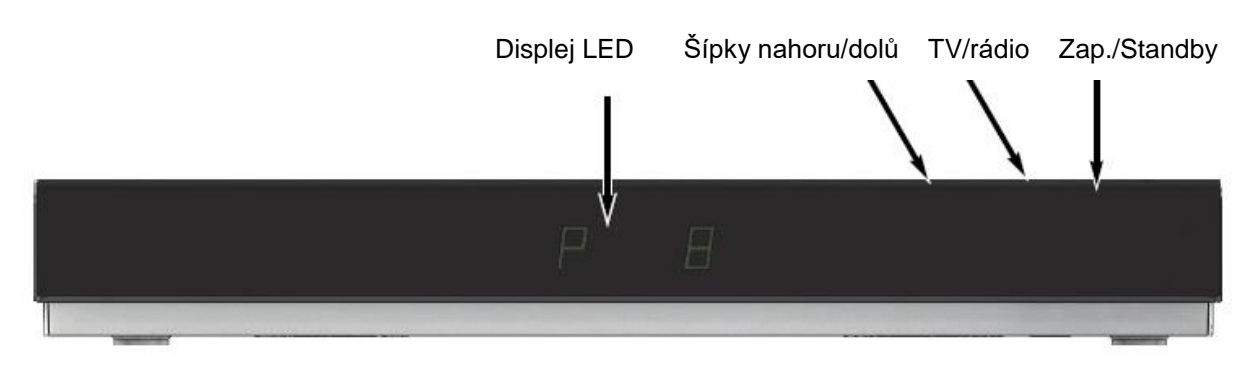

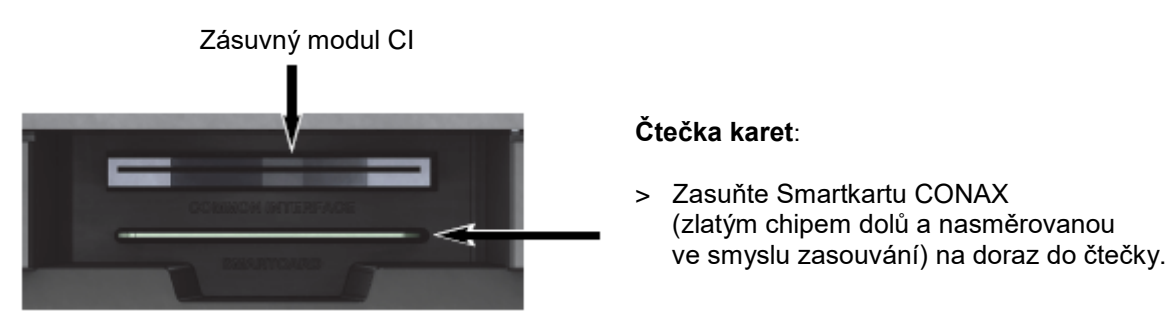

#### Vložení modulu CI / CI+

- > Dbejte návodu výrobce modulu CI / CI+ a karty.
- > Vložte potřebnou kartu Smart do odpovídajícího modulu CI.
- > Zasuňte nyní opatrně modul CI do štěrbiny.

#### 1.2 Zadní panel Vstup USB zásuvky Zásuvka Výstup audia kabelové TV sítě digitální Ô Výstup HDMI Zásuvka SCART Vstup Kabelový Výstup audia napájení analogový výstup

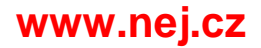

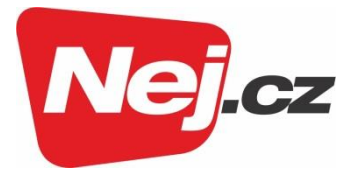

### 1.3 Dálkové ovládání

|                                                         | Ø          |                                        |
|---------------------------------------------------------|------------|----------------------------------------|
| Časovač vypnutí                                         | NEWTO - TH | Zaphuti/Standby                        |
| Vypnutí zvuku                                           |            | Kód DO                                 |
|                                                         | 1 2 3      |                                        |
| Číselná tlačítka                                        | 4 5 6      |                                        |
|                                                         | 7 8 9<br>m |                                        |
| Záznam                                                  | 0 (170)    | Provoz TV/Rádio                        |
| Stop/DVR                                                |            |                                        |
| Přetáčení zpět                                          |            | Přetáčení vpřed<br>Pauza/Přehrávání    |
| Tlačítka šípek                                          |            |                                        |
| EPG/SFI                                                 |            | Tlačítko www                           |
| O stránku nahoru                                        |            | O stránku dolů                         |
| Zpět                                                    |            | Info                                   |
| Volba možnosti<br>(opční volby)                         | 2.HOCK     | ОК                                     |
| Program +/-                                             |            | Hlasitost +/-                          |
| Funkční tlačítka                                        |            | Navigátor/Volba funkce                 |
| Menu                                                    |            | Zoom/Formát                            |
| Časovač<br>Teletext<br>Zastavení obrazu /<br>Jogshuttle |            | Kanál audia – Volba řeč<br>PiP<br>HDMI |
|                                                         | TechniSat  |                                        |
|                                                         |            |                                        |

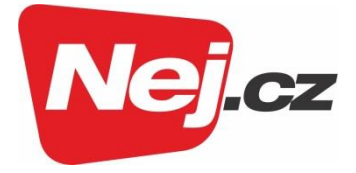

## 2 Prosíme přečíst jako první

Předtím než přístroj připojíte a uvedete do provozu, překontrolujte napřed dodávku na úplnost a seznamte se s bezpečnostními pokyny.

Dodávka obsahuje:

1 digitální přijímač, 1 dálkové ovládání, 1 krátký návod k obsluze, 1 CD-ROM, 2 baterie (mikročlánky 1,5 V),1 kabel HDMI, 1 síťový napájecí kabel.

#### 2.1 Bezpečnostní pokyny

Pro vaši ochranu byste si měli pečlivě pročíst bezpečnostní opatření předtím, než Váš nový přístroj uvedete do provozu. Výrobce nepřebírá žádnou odpovědnost za škody, které vzniknou nepřiměřeným zacházením a nedodržením bezpečnostních opatření.

U elektrických zařízení se mohou vyskytnout, jeho funkcí podmíněné svodové proudy. Tyto jsou, i když mohou být pociťovány jako lehké brnění, přípustné a nejsou nebezpečné. Aby se zamezilo těmto svodovým proudům, musí se nová instalace, nebo propojování ze sítě napájených přístrojů (přijímač, televizor atd.) provádět každém případě v bezproudém stavu tzn. Všechny přístroje musí být odpojeny od elektrické sítě.

Přístroj smí být provozován pouze v mírném klimatickém pásmu.

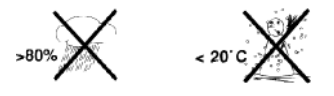

Aby se zajistil dostatečný průchod vzduchu, postavte přístroj na rovnou hladkou podložku a nepokládejte žádné předměty na víko přístroje. Zde se nachází větrací štěrbiny, kterými uniká teplo z vnitřku přístroje.

Nestavte na přístroj žádné hořící předměty, např. hořící svíčky.

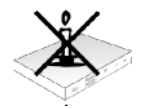

Nevystavujte přístroj kapající, nebo stříkající vodě a nepokládejte na něj kapalinou naplněné předměty, např. vázy. Jestliže do přístroje vnikla voda, okamžitě vytáhněte zástrčku sítě a uvědomte servis.

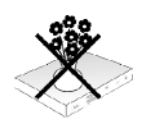

Neprovozovat v blízkosti přístroje žádné tepelné zdroje, které by jej dodatečně oteplovaly.

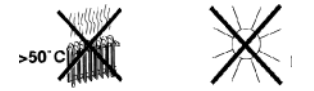

Nezasouvat žádné předměty do větracích otvorů a tyto neblokovat.

Nikdy přístroj neotevírejte. Hrozí nebezpečí úrazu elektrickým proudem.

Eventuální nutný zásah by měl být prováděn pouze vyškolenými osobami.

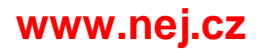

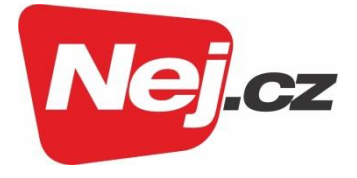

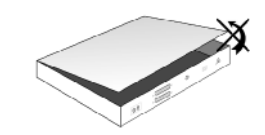

#### V následujících případech byste měli přístroj odpojit od sítě a požádat o pomoc odborníka:

síťový kabel, nebo síťová zástrčka jsou poškozeny, přístroj byl vystaven vlhkosti, nebo do něj vnikla kapalina, při podstatných poruchách funkčnosti, při závažných vnějších poškozeních.

#### 2.2 Provozní přestávky

Během bouřky, nebo při delších provozních přestávkách (např. dovolená) by se měl přístroj odpojit od sítě a vytáhnout kabel od antény. Dříve než odpojíte přístroj od sítě, měli byste jej napřed přepnout do stavu Standby a vyčkat, až se na displeji zobrazí aktuální čas, případně se rozsvítí červená dioda LED.

#### 2.3 Důležité poznámky k obsluze

Použitím tzv. "On Screen Display" (překrývání na obrazovce) se zjednodušilo ovládání Vašeho digitálního přijímače a počet tlačítek dálkového ovládání se zmenšil.

Všechny funkce jsou vyobrazeny na obrazovce a mohou být ovládány pouze několika tlačítky.

Související funkce jsou zahrnuty v "MENU". Zvolená funkce je zvýrazněna.

Spodní řada menu představuje, jako barevné proužky, "funkční tlačítka" červené, žluté, zelené a modré. Tyto barevné proužky představují v jednotlivých menu rozličné funkce, které vyvoláte stiskem, odpovídajícím způsobem zbarveného, tlačítka na dálkovém ovládání ("multifunkční tlačítka"). Tato "funkční tlačítka" jsou ve funkci pouze tehdy, nachází-li se v odpovídajícím políčku jejich zkrácené označení (popis).

Popis tlačítek a pojmy, které se v OSD menu vyskytují jsou v tomto návodu vytištěny tučně.

Nápověda: Pokud je k dispozici, tak může být v menu zobrazena a posléze vypnuta stisknutím modrého funkčního tlačítka.

#### 2.4 Důležitý pokyn ohledně ochrany dat

Doporučujeme Vám odstranit před předáním přijímače do opravy Vašemu prodejci všechna datová média, respektive datové nosiče.

Obnova dat není součástí provedení opravy ani údržbových prací. TechniSat nepřebírá žádnou záruku za ztrátu, nebo poškození dat během opravy.

#### 2.5 Pokyn k ekologické likvidaci

Balení Vašeho přístroje sestává výlučně z recyklovatelných materiálů. Prosím odstraňte tyto, vytříděné odpovídajícím způsobem, do systému tříděného odpadu.

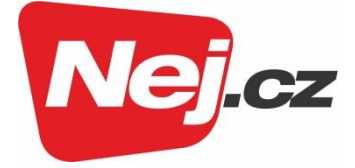

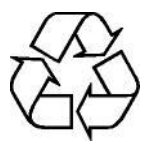

Tento výrobek nesmí být po ukončení své životnosti odstraněn do odpadu z domácností, nýbrž musí být předán do sběrného místa pro recyklaci elektrických a elektronických přístrojů.

Na tuto skutečnost upozorňuje symbol zobrazený na přístroji, v návodu k použití a též na balení.

Suroviny jsou, odpovídaje jejich označení, znovu zhodnotitelné.

Opětným použitím, zhodnocením materiálů nebo jinými formami zhodnocení starých přístrojů přispíváte významnou měrou k ochraně našeho životního prostředí.

Dbejte na to, že vybité baterie a elektronický šrot nesmí skončit v domácím odpadu, nýbrž musí být likvidovány náležitým způsobem (zpětný odběr u prodejce, nebezpečný odpad).

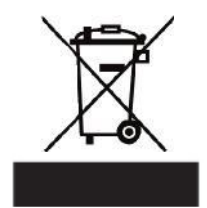

Váš přístroj nese značku CE a splňuje všechny požadované normy EU.

Tímto prohlašuje TechniSat, že přijímací zařízení TECHNISTAR K4 ISIO odpovídá směrnici 2014/53/EU. Úplný text prohlášení o shodě je dostupný na adrese: <u>http://konf.sat.de/?ID=10667</u>

> Změny a tiskové chyby jsou vyhrazeny. Stav 10/17 Opisy a rozmnožování jen se souhlasem vydavatele. TechniSat a Technistar K4 ISIO jsou zapsané ochranné známky

> > TechniSat Digital GmbH Postfach 560 54541 Daun www.technisat.de

> > > Technická horká linka

Po. - Pá. 8:00 - 20:00 03925/9220-1800

HDMI, HDMI logo, High Multimedia Interface jsou značky a zapsané značky HDMI Licensing LLC.

Manufactured under license of Dolby Laboratories. Dolby, Dolby Audio and the double-D symbol are trademarks of Dolby Laboratories.

Tento produkt obsahuje autorsky chráněné technologie, které jsou chráněny US patenty a jinými právy pro ochranu duševního vlastnictví Rovi Corporation. Reverzní rozbor a disasemblování jsou zakázány.

This item incorporates copy protection technology that is protected by U.S. patents and other intellectual property

rights of Rovi Corporation. Reverse engineering and disassembly are prohibited.

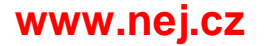

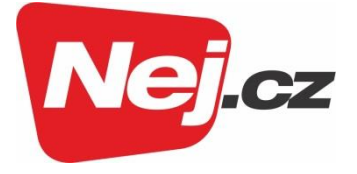

## 3 Důležité upozornění

Vážená zákaznice, vážený zákazníku,

předkládaný manuál pro rychlé uvedení zařízení do provozu popisuje nejdůležitější možnosti připojení a základní postupy obsluhy, abychom Vám umožnili rychlé uvedení do provozu a manipulaci s přístrojem TechniStar K4 ISIO.

Zevrubný návod k použití najdete na přiloženém CD/ROM.

Pokud nemáte možnost přečíst si tento podrobný návod, můžete požádat TechniSat o bezplatnou tištěnou verzi tohoto návodu.

V tomto Návodu k použití je popsáno mnoho dalších funkcí, o kterých se tento krátký návod nezmiňuje. Kromě toho jsou uvedeny v tomto návodu mnohé dodatečné informace k jednotlivým funkcím a nastavením přístroje, které Vám ozřejmí možnosti a smysl nastavení a funkcí.

## 4 Dálkové ovládání

#### 4.1 Výměna baterií

- Otevřete víko prostoru pro baterie na zadní straně dálkového ovládání lehkým stlačením na označeném místě a odsuňte víčko ve směru šipky.
- Vložte dodané baterie při respektování jejich polarity (viditelné označení je v prostoru pro baterie).
- > Prostor pro baterie opět uzavřete.

#### 4.2 Kód dálkového ovládání

Přepnutím této možnosti volby můžete tímto dálkovým ovladačem obsluhovat TechniSat televizní přijímač a rovněž i dva přijímače TechniSat se shodným kódováním.

- Pro přepnutí přidržte stlačené tlačítko kód dálkového ovládání a stiskněte tlačítko OK dálkového ovládání tolikrát, až krátce problikne dioda LED příslušné volby kódu (TV, SAT1, či SAT2).
- i

Zvolená možnost kódu dálkového ovládání se projeví při každém stisku tlačítka probliknutím příslušné diody LED.

## 5 Připojení DVB přijímače

- a. Připojení napájecí sítě
- b. Připojení kabelového vstupu přijímače DVB k anténní zásuvce rozvodu kabelové sítě.
- c. Propojení kabelového výstupu s anténním vstupem přijímacího zařízení TV.
- d. HDMI propojení DVB přijímače s televizorem.
- e. Propojení DVB přijímače a televizoru kabelem SCART.
- f. Propojení audiovýstupů s HI-FI/surround zařízením.
- g. Síťové připojení k routeru schopnému příjmu internetu.

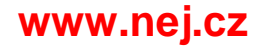

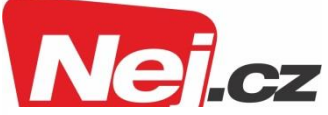

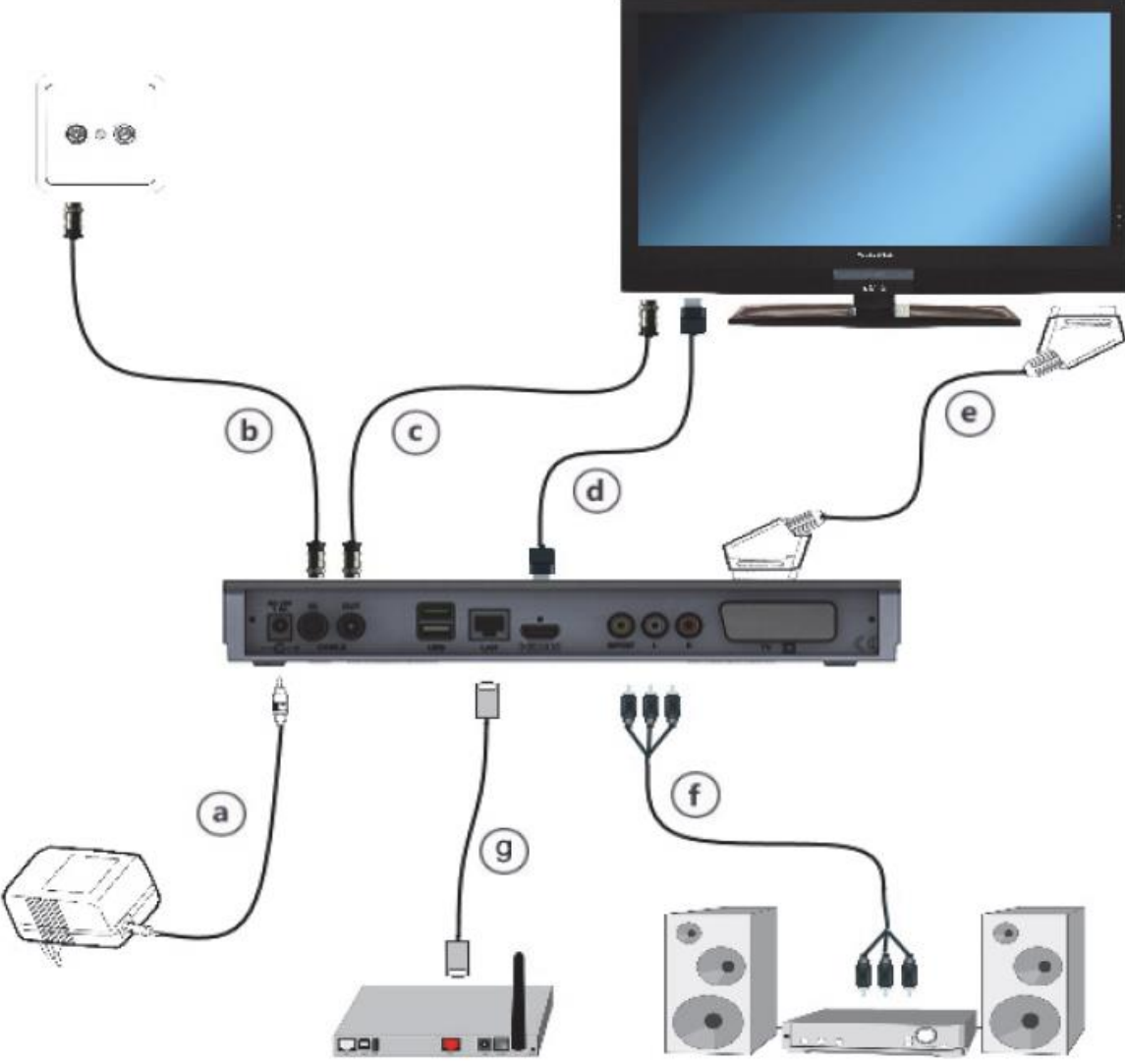

Následující odkazy **a b c** atd. se vztahují k vyobrazení na stránce 8.

#### 5.1 Připojení napájení ze sítě

Digitální přijímač může být k elektrické síti připojen teprve poté, co je přístroj kompletně propojen se všemi příslušnými zařízeními. Tímto se vyloučí poškození přijímače, případně jiného zařízení.

**a** Potom co jste provedli všechna propojení dle následujících bodů, připojte přijímač pomocí přiloženého napáječe se zásuvkou **230 V/50-60 Hz**.

#### 5.2 Připojení kabelů

#### 5.2.1 Připojení DVB přijímače

**b** Propojte **kabelový vstup** přijímače vhodným koaxiálním kabelem se zásuvkou připojení se ke kabelovému rozvodu.

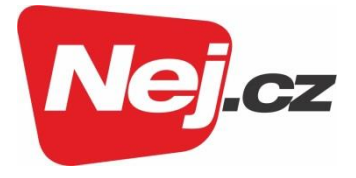

#### 5.2.2 Připojení TV přijímače

**c** Propojte **kabelový výstup** přijímače vhodným koaxiálním kabelem s anténním vstupem následujícího přístroje (TV přijímač, video/DVD rekordér).

#### 5.3 Připojení na TV přijímač

**d** Propojte přijímač (**výstup HDMI**) a televizor (vstup HDMI) pomocí HDMI kabelu. Je-li televizor odpovídajícím způsobem vybaven, přepne se automaticky se zapnutím digitálního přijímače na vstup HDMI.

Alternativně:

e Propojte přijímač (zásuvka SCART – TV) a televizor (zásuvka SCART) kabelem SCART. Je-li televizor odpovídajícím způsobem vybaven, přepne se automaticky se zapnutím digitálního přijímače na vstup AV a tím na provoz z přijímače. Případně je nutné přizpůsobit vstup signálu na Vašem televizoru.

i

Uvědomte si, že při přehrávání nebo záznamu chráněných pořadů přes videorekordér (VCR) připojený kabelem SCART může dojít k poruchám obrazu. Propojte v tomto případu přijímačem přímo s TV přístrojem.

#### 5.4 Připojení zesilovače HI-FI/Surround

**f** Abyste dosáhli nejvyšší možné kvality zvuku, můžete k digitálnímu přijímači připojit Hi-fi/Surround zesilovač.

<u>Digitální připojení</u> – pokud má Váš zesilovač odpovídající elektrický, nebo optický vstup, propojte zásuvku **AUDIO OUT DIGITAL** s **elektrickým** nebo **optickým** vstupem Vašeho zesilovače.

i

K dispozici jsou, závisle na tom, kterém vysílači, vzorkovací frekvence 32, 44,1 a 48 kHz. Rovněž tak je na tomto výstupu, pokud je vysílán, signál Dolby Digital.

<u>Analogové připojení</u> – propojte za tímto účelem zástrčky Cinch **Audio R** a **Audio L** digitálního přijímače odpovídajícím kabelem se vstupem Vašeho Hi-Fi zesilovače. (např. CD nebo AUX; pozor, gramofonní vstup je nevhodný).

#### 5.5 Zásuvka USB

USB zásuvka slouží k aktualizaci provozního software a k reprodukci obrázků, hudby a filmů a k přenosu dat. Kromě toho můžete přistupovat přes funkce MPEG, MP3 případně JPG k souborům MPEG, MP3, resp. JPG na paměťových mediích. Do USB zásuvky můžete zastrčit WLAN-dongle, např. TechniSat TELTRONIC ISIO TC USB-WLAN-Adapter (Artnr. 0004/3633), abyste přijímač připojili k Vaší stávající síti WLAN. Dbejte přitom též bodu Nastavení WLAN Návodu k použití.

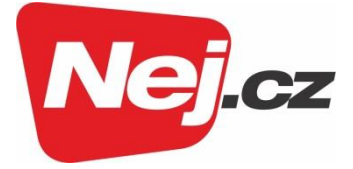

#### 5.6 Zásuvka sítě (RJ45)

**g** Přes **síťovou** zásuvku můžete přístroj připojit na Vaši stávající síť. Pokud má Vaše síť přístup k internetu, můžete přijímat IPTV programy Vašeho distributora, využívat HbbTV aplikace distributorů programů a zřídit připojení k internetu.

Dbejte přitom též bodu Nastavení sítě a pokynů v Prohlášení o ochraně dat v Návodu k použití.

### 6. Prvotní instalace

Poté co jste si přečetli Bezpečnostní pokyny a přístroj, jak je popsáno v kapitole 4, připojili, tak jej nyní zapněte.

#### 6.1 Zapnutí přístroje

 Nachází-li se přístroj ve Standby, můžete jej zapnout stiskem tlačítka Zap./Standby na dálkovém ovládání.

Při prvním uvedení do provozu startuje automaticky asistent instalace **Autoinstall**. Pomocí instalačního asistenta můžete jednoduchým způsobem provést nejdůležitější nastavení digitálního přijímače

Při každém kroku instalace je vysvětleno, která nastavení se provádí.

- Ve startovacím okně asistenta instalace můžete prvotní instalaci zastavit stiskem červeného funkčního tlačítka. Přístroj bude následně startovat se standardním předprogramováním.
- i

V následných krocích instalace můžete uskutečněná nastavení přijmout (uložit) stiskem tlačítka **OK**, a tím přejdete k dalšímu kroku instalace.

i

Stiskem tlačítka **Zpět** se vrátíte vždy do předchozího kroku instalace, tím můžete kdykoli korigovat chybná nastavení.

#### Tento zde ukázaný průběh prvotní instalace slouží jen jako příklad.

Přesný průběh prvotní instalace závisí na Vámi provedených nastaveních. Dbejte prosím přesně pokynů na obrazovce.

#### 6.2 Jazyk menu

> Při startu asistenta instalace se zprvu objeví okno pro volbu **jazyku menu**.

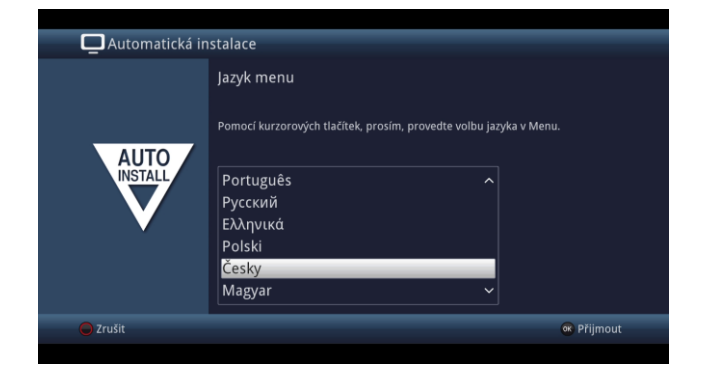

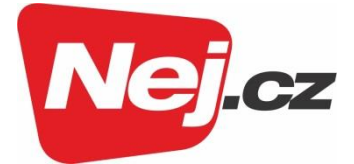

- > Označte tlačítky šipek požadovanou řeč menu.
- Odpovídaje této volbě se nastaví automaticky upřednostňovaná řeč audia. Toto můžete kdykoliv změnit prostřednictvím menu.
- > Potvrďte stiskem tlačítka **OK**, aby se nastavení převzalo a postoupilo se k dalšímu kroku instalačního asistenta.

#### 6.3 Nastavení země

| 📮 Automatická instalace |                                                                                                    |                   |  |  |
|-------------------------|----------------------------------------------------------------------------------------------------|-------------------|--|--|
| AUTO                    | Volba země.<br>Zvolte, prosím, Vaši zemi. Podle Vaší volby bude urče<br>uspořádání seznamu programů.<br>Finsko<br>Rusko<br>Polsko<br>Česko<br>Slovensko<br>Estonsko | ena časová zóna a |  |  |
|                         |                                                                                                    | 🚍 Zpět 📧 Přijmout |  |  |

- > Zvolte tlačítky šipek zemi, ve které bude přístroj provozován.
- i

Odpovídaje Vaší volbě bude provedeno automaticky i nastavení času přizpůsobeno přepínání letního a zimního času.

Kromě toho, na základě tohoto nastavení dojde k automatickému třídění programů v asistentu instalace, a rovněž tak i po vyhledání vysílačů.

> Stiskněte tlačítko **OK**, abyste volbu přijali.

#### 6.4 Připojení k internetu / Prohlášení k ochraně dat

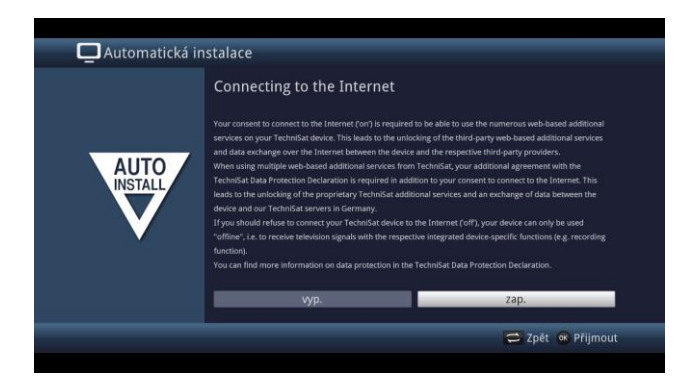

Potvrďte pomocí tlačítek šipek vpravo/vlevo, zda se přístroj smí připojit k internetu ("zap.") nebo ne ("vyp.") a stiskněte poté tlačítko OK.

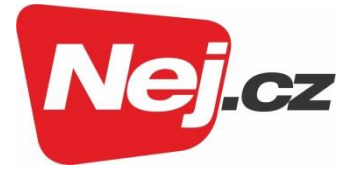

Pokud je připojení k internetu povoleno ("zap."), Zobrazí se Prohlášení o ochraně dat od TechniSatu.

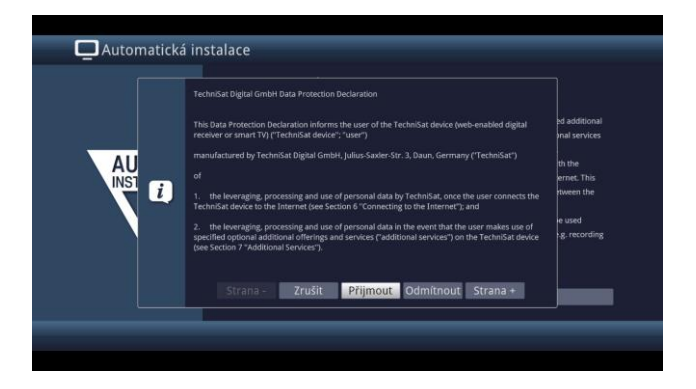

Pomocí tlačítek šipek vpravo/vlevo můžete nyní listovat uvnitř Prohlášení o ochraně dat o stránku níže a o stránku výše, pomocí Přerušit prohlášení opustit, jakož jej Akceptovat nebo Odmítnout. Potvrďte Vaši volbu tlačítkem OK.

Připojení k internetu lze ve kterémkoliv okamžiku v hlavním menu aktivovat nebo jej zrušit.

#### 6.5 Formát obrazu

- > Nastavte tlačítky šipek napravo/nalevo formát obrazu připojeného televizního přijímače.
- i

i

Odpovídaje Vaší volbě dojde k automatickému přizpůsobení formátu obrazu k televiznímu přijímači.

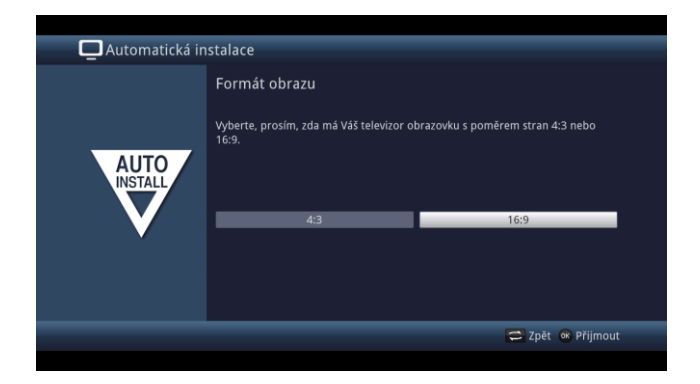

> Stiskněte tlačítko **OK**, abyste volbu přijali.

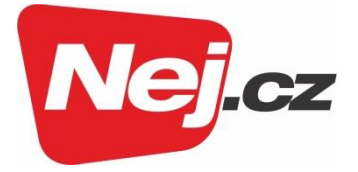

#### 6.6 Volba přijímaných signálů

V tomto kroku můžete zvolit, které signály budou připojeny k přístroji.

| Q Automatická instalace |                                         |                   |              |          |
|-------------------------|-----------------------------------------|-------------------|--------------|----------|
|                         | Výběr přijímaných signálů.              |                   |              |          |
| AUTO                    | Vyberte, prosím, přijímané signály z př | ipojených zařízen |              |          |
|                         | Kabel (DVB-C)                           |                   | zap.         | Ť        |
|                         | IPTV (DVB-IP)                           |                   | vур.         | <u>+</u> |
|                         | Při                                     | mout              | -            |          |
|                         |                                         |                   | 🚍 Zpět 🛯 🕬 P | řijmout  |
|                         |                                         |                   |              |          |

- > Zvolte tlačítky **šipek**, jakož i tlačítkem **OK** požadované nastavení a zapněte zvolený přijímaný signál (**zap.**) nebo (**vyp.**).
- > Zvolte Převzít a stiskněte tlačítko OK, aby se nastavení převzala.

#### 6.7 Provider IPTV

- Pokud využijete služeb některého providera IPTV, zvolte si tlačítky šipek a následně tlačítkem
   OK požadované nastavení
- > Zvolte Převzít a stiskněte tlačítko OK, aby se nastavení převzala.

#### 6.8 Konfigurace sítě

V tomto kroku se vykoná automatická kontrola konfigurace sítě.

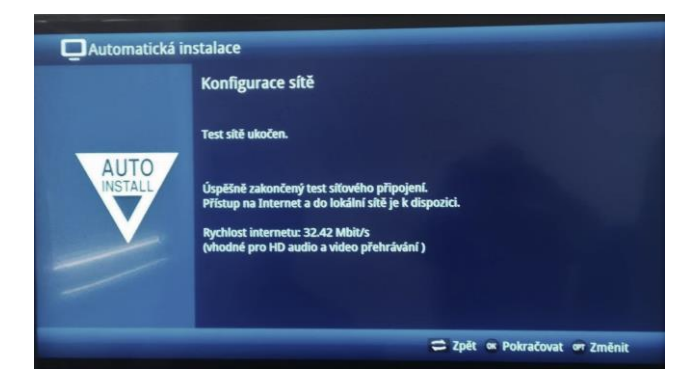

- > Nechcete-li provést kontrolu konfigurace sítě, pak stiskněte tlačítko INFO.
- > Když konfiguraci sítě chcete přezkoušet, nebo ji změnit, pak stiskněte tlačítko OPT.
- > Zvolte tlačítky šipek napravo/nalevo, zda chcete konfigurovat síť LAN nebo WLAN a stiskněte tlačítko OK.
- > Proveďte nastavení sítě. Bližší k tomuto nastavení naleznete v Návodu k použití.

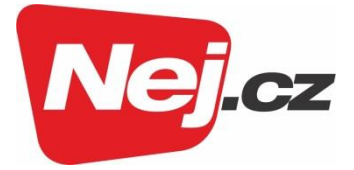

> Nakonec stiskněte tlačítko **INFO**, abyste nastavení přijali. Kontrola konfigurace sítě začne znovu.

#### 6.9 Vyhledávání kanálů

Při vyhledávání vysílačů zvolte, zda hodláte vyhledávat pouze všechny volně přijímatelné vysílače (Všechny nezakódované kanály), nebo volně přijímatelné i zakódované vysílače (Všechny kanály).

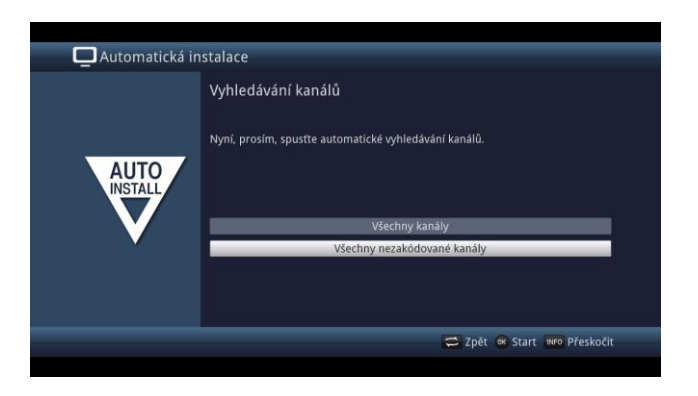

- Pro tento účel označte tlačítky šipek nahoru/dolů pole Všechny vysílače, pokud hodláte vyhledat jak volně přístupné, tak zakódované programy, případně Všechny nezakódované kanály chcete-li vyhledat pouze volné programy.
- > Tím, že tlačítkem **OK** spustíte vyhledávání, provede se automatický proces vyhledávání. Toto může trvat několik minut. Dbejte prosím dalších pokynů na obrazovce.

#### 6.10 Aktualizace software

Nyní přezkouší digitální přijímač, je-li pro přístroj k dispozici nový software. Je-li tento k dispozici, můžete provést automaticky aktualizaci software.

 Nechcete-li vyčkat na vyhledání nového software, pak můžete tento krok přeskočit stlačením tlačítka INFO.

i

Přeskočí-li se vyhledání nového software, provede přístroj v době nastavené v menu znovu nový test, pokud je tato funkce aktivována a přístroj se v tento čas nachází v provozním stavu Standby.

- > Není-li nový software pro přístroj k dispozici, přejdete stiskem tlačítka **OK** k dalšímu kroku asistenta instalace.
- Naproti tomu, nalezne-li se pro přístroj nový software, můžete stiskem tlačítka OK nastartovat automatickou aktualizaci software.

i

Na obrazovce se objeví oznámení "**Aktualizace software, prosím mějte trochu strpení.**", spolu s lištou postupu, která Vám ukazuje postup stahování. Poté se objeví dodatečně dvě další lišty postupu, které Vám ukazují postup jednotlivých aktualizačních kroků uvnitř přístroje. Nakonec se pokračuje v asistentu instalace.

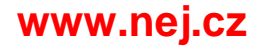

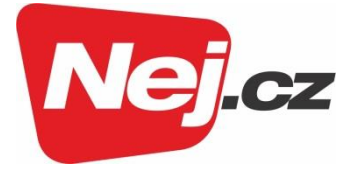

#### 6.11 Aktualizace ISIO seznamu stránek internetu

V tomto kroku instalace se automaticky aktualizuje přeprogramovaný seznam stránek internetu, pokud je nový seznam ke stažení k dispozici.

| Automatická | instalace                                                  |
|-------------|------------------------------------------------------------|
|             | ISIO - Aktualizace internetových seznamů                   |
| AUTO        | ISIO nyní aktualizuje předinstalované internetové seznamy. |
| V           | Vyhledávání nových internetových seznamů<br>0%             |
|             | ISIO                                                       |
|             | 😅 Zpět 🗤 Přeskočit                                         |

#### 6.12 Stažení dat SFI – programového průvodce

Váš digitální přijímač má k dispozici elektronický programový časopis SFI (**S**ieh**F**ern Info). Aby mohl zobrazit data z tohoto programového časopisu, musí Váš přijímač předem stáhnout SFI data prostřednictvím kabelového signálu.

Pro to startuje Váš přijímač, potom co ukončil aktualizaci programové nabídky nebo vyhledávání vysílačů, automaticky se zaváděním dat SFI. Tento proces trvá až do 30 minut.

| 🗖 Automatická in | stalace                                                                                                    |
|------------------|----------------------------------------------------------------------------------------------------|
| AUTO             | SFI - data jsou nahrána<br>Nymí bude nahrán programový průvodce, tato operace může trvat až 30 minut.<br>Tento krok můžete přeskočit, pokud nechcete tak dlouho čekat.<br>Nahrávám SFI-data<br>54% |
|                  | C Zpět wro Přeskočit                                                                                                    |

> Nechcete-li vyčkat zavedení dat SFI, můžete tento pochod přeskočit stiskem tlačítka INFO. SFI data se pak automaticky zaktualizují v průběhu příští noci, respektive je můžete kdykoli manuálně aktualizovat.

i

Přeskočí-li se aktualizace SFI, Váš přístroj je zavede automaticky v času nastaveném dle bodu 13.2, pokud zůstane aktivní volba aktualizace SFI (bod 13.1) a kromě toho se přístroj v uvedenou dobu bude nacházet v provozním stavu Standby. Kromě toho můžete také aktualizaci zahájit manuálně v kterékoliv době (bod 13.6).

#### 6.13 Registrace výrobku

V tomto kroku můžete výrobek registrovat.

Registrací výrobku u TechniSatu obdržíte vedle zákonného dvouletého garančního nároku dodatečně tříletý nárok na záruku ode dne prodeje. Vaše zákonná práva nebudou tímto omezena. Tímto budete zproštěni po dobu tří let po koupi přístroje (rozhodné je datum na účtu) Vaší zákonné důkazní

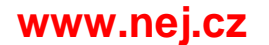

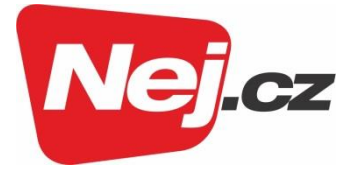

povinnosti věcné vady a obdržíte v garančním případě – dle volby TechniSatu – bezplatnou opravu Vašeho přístroje, případně nový koncepčně odpovídající náhradní přístroj.

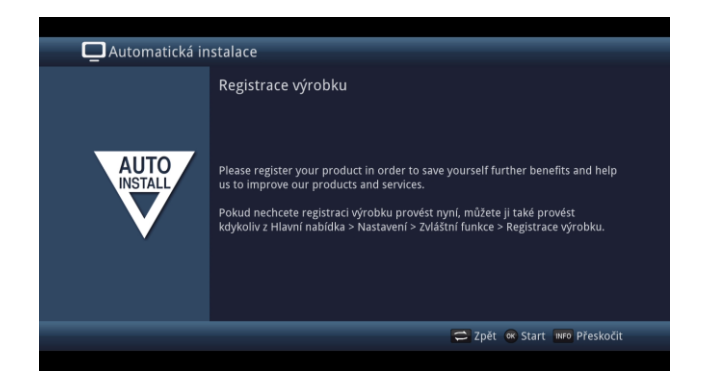

#### i

K tomuto úkonu potřebujete internetové připojení.

#### 6.14 Ukončení asistenta instalace

| Automatická ir | nstalace                                                                                                    |
|----------------|----------------------------------------------------------------------------------------------------|
| AUTO           | Kompletní instalace<br>Tato a jiná nastavení mohou být kdykliv změněna prostřednictvím hlavní<br>nabídky.<br>Instalace Vašeho zařízení je úplná. |
|                | 😅 Zpět 👒 Kompletní                                                                                                    |
|                |                                                                                                    |

> Potvrďte zakončující pokyn instalačního asistenta stiskem tlačítka **OK**.

## 7. Základní ovládání

Vážený zákazníku,

V následujících bodech Vám vysvětlíme zprvu základní ovládání přístroje, jakož i opakující se kroky jeho obsluhy. Toto by Vám mělo usnadnit četbu návodu, poněvadž tím odpadá opakovaný popis identických postupů v každém jednotlivém bodu návodu.

Pokud by některá funkce, nebo nastavení přístroje vyžadovalo odchylný postup od základní obsluhy přístroje, bude, v takovém případě na odpovídajícím místě návodu, odchylný postup zevrubně popsán.

U Vašeho přístroje je použit tak zvaný "On Screen Display" (překrývání na obrazovce). Toto zjednodušuje ovládání Vašeho přístroje, protože tlačítka dálkového ovládání mohou přebírat různé funkce, a tím se mohl zmenšit jejich počet.

V tomto **O**n **S**creen **D**isplay (zkráceně **OSD**) budou volené funkce nebo nastavení zdůrazněny pomocí označení. Za další najdete na spodním okraji obrazovky řádek, vyobrazující jednotlivá tlačítka dálkového ovládání a jejich momentální funkce.

V tomto návodu se odlišují v OSD zobrazované výrazy, jakož i tisknutá tlačítka od ostatního textu fontem tiskového písma.

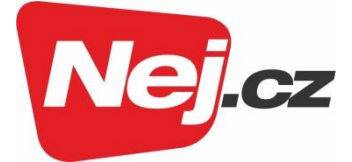

- Pozor Označuje důležitý odkaz, který byste měli respektovat pro zamezení poruchy přístroje, nebo jeho nežádoucího provozního režimu.
- Tip Označuje odkaz k popisované funkci a také k související funkci eventuelně k jiné zřetele hodné funkci s odkazem na odpovídající bod návodu.

#### 7.1 Zapnutí a vypnutí přístroje

- Nachází-li se přístroj v pohotovostním stavu (Standby) můžete jej zapnout stiskem tlačítka Zapnutí/Standby na dálkovém ovládání.
- > Z provozního stavu vypnete přístroj stiskem tlačítka **Zapnutí/Standby** do pohotovostního stavu.

#### 7.2 Vyvolání hlavního menu a navigace v menu a funkcích

Následující příklad ukazuje, jak se dostanete do hlavního menu a jak můžete vyvolat některé z podmenu. Cílem příkladu je, vyvolat menu **Nastavení obrazu**.

> Po stisku tlačítka Menu se otevře na obrazovce hlavní menu.

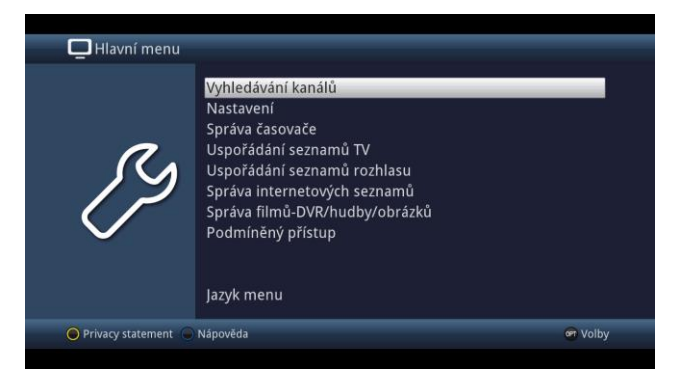

> Zvolte položku menu **Nastavení** tím, že pohybujete zvýrazněním pomocí tlačítek **šipek**.

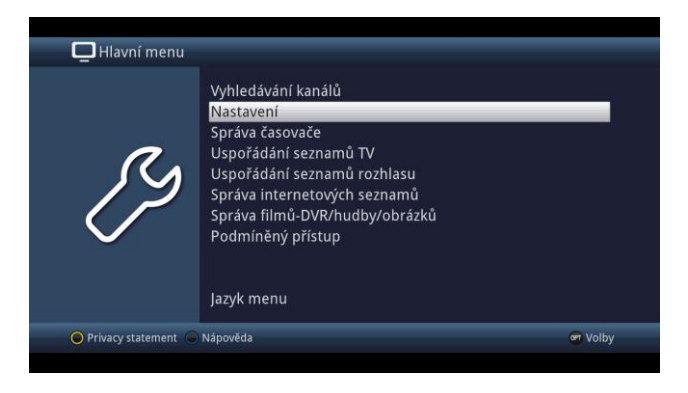

> Stiskem tlačítka **OK** se otevře menu **Nastavení**.

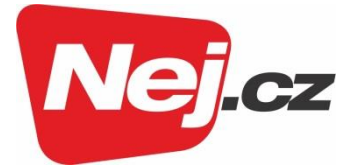

> Označte pomocí tlačítka šipek nahoru/dolů položku Nastavení obrazu.

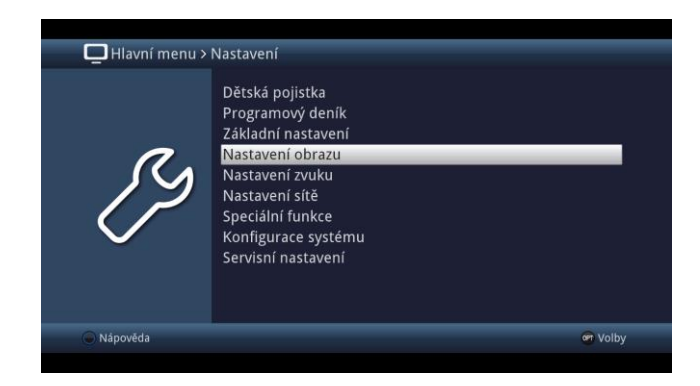

> Potom co stlačením tlačítka **OK** volbu potvrdíte, otevře se menu **Nastavení obrazu** 

|   | Formát obrazu            | 16:9           | Ŧ        |
|---|--------------------------|----------------|----------|
| 0 | Změna měřítka videa/Zoom | Originál       | Ŷ        |
|   | Rozlišení HDMI           | auto (720p)    | ¥        |
|   | Rozhraní barev HDMI      | auto           | Ŧ        |
|   | HDCP                     | auto           | ÷        |
|   | TV SCART mód             | RGB            | <u>+</u> |
|   | Režimy PIP a PAP         | Obraz v obraze | <u>+</u> |
|   |                          |                |          |

(i)

Stejným způsobem, když označíte nějakou položku z podmenu, abyste ji otevřeli, můžete také označit jednotlivé body menu za účelem změny příslušných nastavení.

(i)

V některých menu musíte jeho položky označovat posuvem do stran. Toho dosáhnete stisky tlačítek **šipek doprava/doleva**.

(i)

Stlačením tlačítek šipek **nahoru/dolů můžete** posunovat označení po řádcích, tlačítky **O stránku nahoru/dolů** po celých stránkách.

i

Na nejvyšším řádku menu vidíte tzv. Cestu menu. Tato Vám ukazuje, ve které části menu se právě nacházíte a jakým způsobem jste tohoto menu dosáhli. V námi popsaném případě je to Hlavní menu > Nastavení > Nastavení obrazu. V dalším popisu v návodu bude udávána rovněž cesta menu, která Vám tak říká, jak dosáhnete na dané menu obsahující popisovaná nastavení.

i

Je-li na nejspodnějším řádku obrazovky modré funkční tlačítko s nápisem Nápověda, potom si můžete stiskem tohoto tlačítka zobrazit stránku nápovědy a jeho opakovaným stiskem z ní opět vystoupit.

#### 7.3 Přijmutí nastavení, vystoupení z menu a funkcí

U některých menu a funkcí musíme provedené změny manuálně přijmout, aby došlo k jejich trvalému uložení. Neprovedeme-li toto, budou automaticky nastaveny po opuštění menu, případně funkce, hodnoty platné před provedením změny.

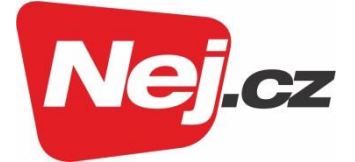

i

Je-li zobrazováno pole **Přijmout**, nebo **zelené** funkční tlačítko s nápisem **Přijmout** na spodním řádku obrazovky, upozorňují Vás na to, že provedené změny musí být pro jejich uložení manuálně přijaty (potvrzeny).

> Označením Přijmout pomocí šipek doprava/doleva a potvrzením stiskem tlačítka OK, respektive stlačením zeleného funkčního tlačítka Přijmout docílíte, že změny budou uloženy a Vy se vrátíte zpět do nejbližší vyšší úrovně menu.

#### Alternativně

> Stiskněte tlačítko **zpět**. Objeví se dotaz, zda mají být přijaty provedené změny.

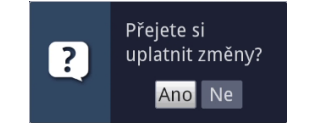

> Označte pomocí šipek doprava/doleva Ano, případně Ne, potvrďte tlačítkem OK. Odpovídaje Vaší volbě budou změny uloženy, respektive zamítnuty, a vrátíte se do nejbližší vyšší úrovně menu.

#### Alternativně

- Abyste menu přímo opustili, stiskněte tlačítko Menu. V tomto případě budou nastavení určená k manuálnímu uložení zamítnuta.
- (i)

Nebude-li na spodním řádku menu zobrazeno **zelené** funkční tlačítko **Přijmout**, pak budou změny automaticky uloženy při opuštění menu.

#### 7.4 Změna některého nastavení

Změny můžete provádět šipkami, pomocí nabídek funkcí, zadáním číslic, jakož i virtuální klávesnicí.

Jakou metodou se může změnit označené nastavení je určeno přístrojem. Poznáte to podle následujících zobrazených symbolů.

**Volba šipkami** (bod 7.4.1)

Šipky se zobrazují na levém případně pravém okraji označení.

Nabídka funkcí (bod 7.4.2)

Symbol se zobrazuje na pravém okraji označení.

Zadání číslic (bod 7.4.3)

Virtuální klávesnice (bod 7.4.4) Symbol se zobrazuje na pravém okraji označení.

#### 7.4.1 Výběr pomocí šipek

> Je-li vlevo nebo vpravo vedle nastavené hodnoty zobrazen symbol šipky, můžete hodnotu měnit pomocí tlačítek **šipka vlevo/vpravo**.

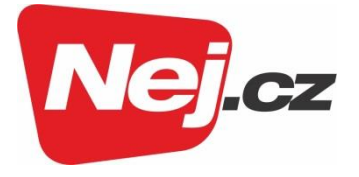

#### 7.4.2 Nabídka voleb – funkcí

Je-li vpravo vedle nastavené hodnoty zobrazen symbol podtržené šipky dolů <sup>4</sup>, uskuteční se změna této hodnoty pomocí volby z nabídky funkcí.

|                       | Nastavení v Speciální funkce v OSD |          | _        |
|-----------------------|------------------------------------|----------|----------|
|                       | vastaveni > specialin funkce > 03D |          |          |
|                       | _                                  |          |          |
| 0                     | Velikost fontů                     | normální | 8        |
|                       | Průhledné OSD                      | vyp.     | Ť        |
|                       | Čas zobrazení informační lišty     |          | Ŧ        |
|                       | OSD rádio/hudba                    | zap.     | <u>+</u> |
|                       | rozložení klávesnice               | auto     | ÷        |
| <u> </u>              | ISI mode                           | vyp.     | <u>+</u> |
|                       |                                    |          |          |
| 🔘 Přijmout 🕒 Nápověda |                                    |          | 🝘 Volby  |
|                       |                                    |          |          |

- > Stiskněte tlačítko **OK** pro otevření nabídky funkcí.
- > Označte tlačítky šipek nahoru/dolů požadované nastavení

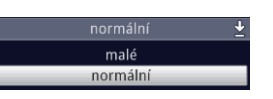

i

Ovládacími tlačítky **šipka nahoru/dolů** posouváte označení po řádcích, tlačítky **O stránku nahoru/dolů** po stránkách.

> Poté co potvrdíme volbu tlačítkem **OK**, nabídka funkcí se uzavře a zvolené nastavení se ukáže v menu.

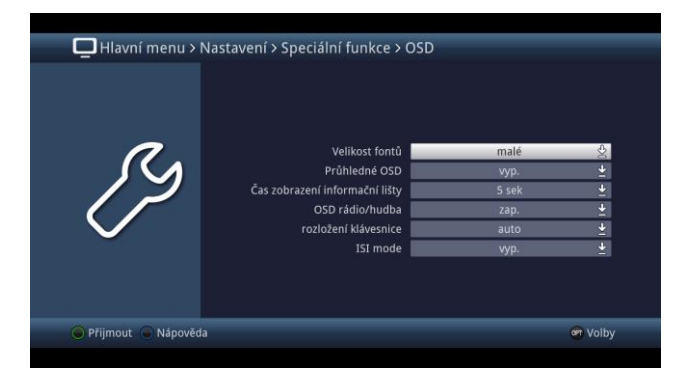

#### 7.4.3 Zadání číslic

> Zadejte číselnými tlačítky požadované nové nastavení, když je zobrazen uvnitř zvýraznění otazník nebo číselná hodnota případně jeden z těchto symbolů 2009

(i)

Respektujte počet číslic zadání, poněvadž toto musí být provedeno vždy se stejným počtem číslic. Tzn. je-li požadována pětimístná hodnota např. "10600" a Vy budete chtít nastavit pouze čtyřcifernou hodnotu např."9750", tak musíte pro každé nepoužité místo předřadit nulu ("0"). V našem případě musíte tudíž zadat "09750".

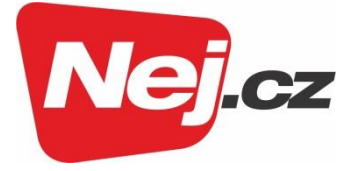

#### 7.4.4 Virtuální klávesnice

Je-li zobrazen vpravo vedle nastavené hodnoty symbol 🕹, pak se uskutečňuje změna této hodnoty prostřednictvím virtuální klávesnice. Při této metodě vkládání dat máte k dispozici tři různé varianty klávesnice.

Můžete přepínat mezi tzv. QWERTZ klávesnicí, abecední klávesnicí, jakož i kdykoliv použít klávesnici SMS. Způsoby fungování QWERTZ klávesnice a abecední klávesnice jsou identické. Odlišují se pouze rozmístěním jednotlivých písmen, číslic, znaků a symbolů.

Stiskněte tlačítko OK pro otevření virtuální klávesnice. Klávesnice se objeví v abecedním > uspořádání.

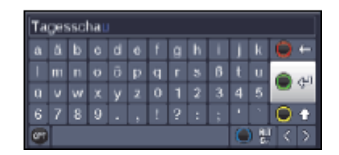

Stiskem tlačítka OPT se můžeme přepnout do uspořádání klávesnice QWERTZ a rovněž se > vrátit zpět k abecední klávesnici.

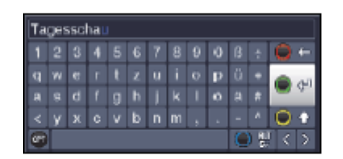

Nyní můžete zadat požadovaný výraz způsobem popsaným níže.

|            | Tlačítka šipek           | <b>ka šipek</b> Pohybují zvýrazněním po tlačítkách virtuální klávesnice.                    |  |
|------------|--------------------------|---------------------------------------------------------------------------------------------|--|
|            | ок                       | Označený symbol je převzat do výrazu a přidán dozadu, nebo<br>je provedena označená funkce. |  |
| O t        | Žluté funkční tlačítko   | Klávesnice přepíná mezi psaním velkých a malých písmen.                                     |  |
| <b>●</b> ← | Červené funkční tlačítko | Stisk/Podržet maže znak před modrým označením / celý výraz.                                 |  |
| <u>ि</u> स | Zelené funkční tlačítko  | Zadaný výraz se převezme (potvrzení)                                                        |  |
| 0 2        | Modré funkční tlačítko   | Klávesnice se přepne na alternativní symbol.                                                |  |
| 65         | :                        | Pohybují modrým zvýrazněním uvnitř výrazu.                                                  |  |

Ovládání klávesnice SMS se uskutečňuje číselnými tlačítky z abecední, nebo QWERTZ, klávesnice a může se k němu přistoupit kdykoliv. Barevná tlačítka si přitom uchovávají dříve popsanou funkčnost.

Stiskněte jedno z číselných tlačítek 0-9, která vyvolávají různá písmena, číslice, znaky > a symboly.

Po prvním stisku číselného tlačítka se označí první písmeno odpovídající řady znaků.

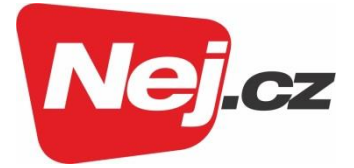

Každým opakovaným stiskem téhož číselného tlačítka se posunuje označení o jedno pole doprava. Tiskněte je tak dlouho, až se dosáhne žádaného znaku. Po krátkém časovém intervalu je tento znak připojen k zadávanému výrazu.

Různým číselným tlačítkům jsou přiřazeny následně vyobrazené znaky, písmena, číslice a symboly.

- 0: 0,!?::()\//'<>
- 1 + = # & \* \*
- 2: a b c 2 ā a ā á á ć ç
- 3: def3ð e é
- 4: ghi4ğiıî
- 5: jk15łr
- **6**: m n o 6 ō ó ń ñ ň ŏ ø ō
- pqrs7Bśşšř
- 8: <u>1</u> u v 8 ū ú ť † ú ū
- 9: w x y z 9 ż ż ý ž
- i

Pokud jste dosáhli označení zamýšleného políčka, můžete ihned začít s volbou dalšího znaku, poněvadž v tomto případě je znak připojen přímo k výrazu.

i

Hodláte-li přímo pokračovat volbou znaku téhož číselného tlačítka, můžete předtím označený znak přidat k výrazu stiskem šipky doprava.

#### 7.5 Volba možností – opční volba

V některých menu a módech provozu (např. TV-provoz, přehrávání hudby/obrázků atd.) máte možnost vyvolat pomocí voleb možností dodatkové funkce a možnosti.

- Stiskem tlačítka OPT otevřete Volbu možností v pravém spodním rohu obrazovky.
   V tomto příkladu je představena volba možností seznamu programů.
  - Seznam TV programů Všechny televizní vysílací stanice < Zobrazit Filtr Najít v seznamu Nápověda
- > Každým opakovaným stiskem tlačítka **OPT** se posouvá zvýraznění vždy o řádek dále.

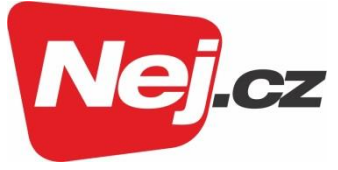

(i)

Některé možnosti se vybírají přímo v tomto okně. Jiné možnosti, ke kterým je k dispozici více podružných možností volby, se nachází ve skupinách voleb. Označíte-li takovouto skupinu, otevře se automaticky vlevo vedle další okno.

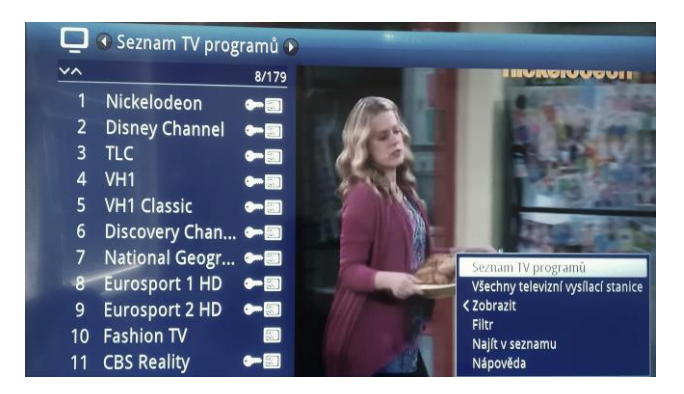

 > Uvnitř skupiny voleb si můžete označit jednu zde uspořádanou volbu pomocí tlačítek šipek nahoru/dolů.

(i)

Ovládáním tlačítky **šipek nahoru/dolů** můžete posunovat označení po řádcích a tlačítky **O stránku nahoru/dolů** po stránkách výše a níže.

- > Stiskem tlačítka **OK** je označená možnost vybrána a okno možnost volby se opustí.
- Nechcete-li vybrat žádnou možnost, nýbrž okno možnosti volby beze změny opustit, tiskněte tlačítko OPT tolikrát, až toto okno přestane být zobrazováno.

## 8 Ovládání

#### 8.1 Zapnutí

- Zapněte digitální přijímač stisknutím tlačítka Zapnutí/Standby na přístroji, nebo na dálkovém ovládání.
- (i)

Je-li na uživateli závislá dětská pojistka (TechniFamily) aktivována, objeví se nyní volba uživatele.

#### 8.2 Vypnutí

- Stisknutím tlačítka Zapnutí/Standby na přístroji, nebo dálkovém ovládání přístroj zase vypnete.
- Přístroj je nyní v pohotovostním stavu (Standby) přitom se zobrazuje na displeji aktuální čas.
   Pokud se časový údaj nezobrazí, musí jej přístroj načíst. Zapněte proto přístroj a přijímejte po dobu cca 30 sec lokální TV kanál, aby se aktuální čas automaticky načetl.

#### 8.3 Volba programu

#### 8.3.1 Pomocí programových tlačítek nahoru/dolů

Přepínejte programy o jedno programové místo nahoru a dolů pomocí tlačítek šipek nahoru/dolů na přijímači, nebo tlačítky program +/– na dálkovém ovládání.

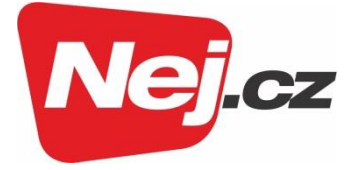

#### 8.3.2 Pomocí číselných tlačítek

> Zadejte číslo žádaného programu číselnými tlačítky.

| Na pì | fíklad: |   |       |   |         |                     |
|-------|---------|---|-------|---|---------|---------------------|
| 1     |         |   |       |   |         | pro program č. 1    |
| 1     | potom   | 4 |       |   |         | pro program č. 14   |
| 2     | potom   | 3 | potom | 4 |         | pro program č. 234  |
| 1     | potom   | 5 | potom | 6 | potom 7 | pro program č. 1567 |

Při zadávání víceciferných programových čísel máte po stisku jednoho tlačítka cca 3 sekundy čas, abyste zadání doplnili o další číslici. Chcete-li zadat pouze jedno-, dvou-, nebo tříciferné číslo, můžete pochod přepínání urychlit delším podržením tlačítka poslední cifry.

#### 8.3.3 Pomocí navigátoru (Nabídky programů)

> Stiskněte tlačítko **OK**.

Objeví se Nabídka programů – Navigátor. V TV provozu se objeví pouze TV programy, v rozhlasovém provozu jen programy radia.

Momentálně nastavený program je zvýrazněn.

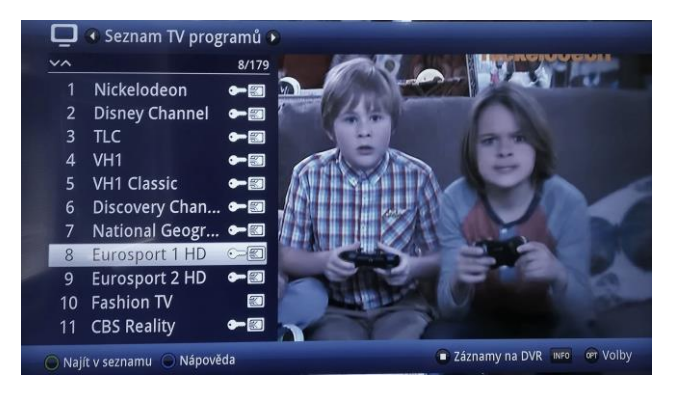

> Dodatkové informace k probíhajícímu vysílání obdržíte po stisku tlačítka INFO.

#### 8.3.3.1 Zvolení programu

- Nyní si můžete označit požadovaný program tlačítky šipek nahoru/dolů, O stránku nahoru/dolů nebo číselnými tlačítky.
- > Stiskem tlačítka **OK** se nastaví označený program.

#### 8.3.3.2 Volba nabídky

Aby se vyhledání programu ulehčilo, disponuje přístroj různými programovými nabídkami. Můžete si zvolit nabídku **oblíbených** programů, nebo si programy setřídit dle abecedy v **úplné** nabídce, nebo si ji nechat setřídit podle **poskytovatelů** nebo dle **žánrů**.

- > Stiskněte tlačítko **OK**.
  - Objeví se aktivní programová nabídka.
- > Nyní můžete pomocí tlačítka opční volby (OPT) vybrat a otevřít žádanou nabídku

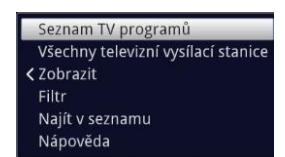

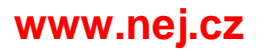

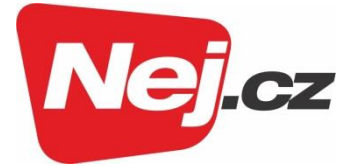

#### Náhled

Opce Náhled Vám dovolí měnit zobrazené pořadí vysílačů. Máte k dispozici Třídit dle čísla programu (třídění dle umístění programu) nebo Třídit dle jména (třídění dle abecedy).

| ✓ Třídit podle čísla programu | Seznam TV programů<br>Všechny televizní vysílací stanice |
|-------------------------------|----------------------------------------------------------|
| Třídit podle názvu            | > Zobrazit                                               |
|                               | Filtr                                                    |
|                               | Najít v seznamu                                          |
|                               | Nápověda                                                 |

Filtr

Nasazením jednoho nebo více filtrů můžete nechat zobrazit určité vysílače, které odpovídají požadovaným kritériím.

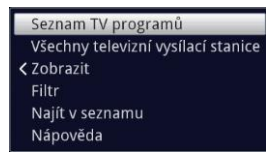

- Označte volbu Filtr a stiskněte tlačítko OK. >
- Nyní si zvolte požadovanou skupinu filtrů a opětovně stiskněte tlačítko OK. >
- Nyní si zvolte ze zobrazeného seznamu jednu požadovanou volbu filtru a potvrďte volbu > tlačítkem OK.
- *i*)

Seznam programů nyní ukazuje pouze ty vysílače, které odpovídají požadovanému kritériu. Pro další filtrování seznamu, proveďte výše opětovně uvedené úkony a nasaďte tímto způsobem další filtr.

Pro odstranění všech filtrů zobrazení

- Otevřete opční menu stiskem tlačítka OPT. >
- Zvolte opci Filtr a stiskněte tlačítko OK. >
- Zvolte nyní [Zrušit všechny filtry] a stiskněte tlačítko OK. >
- i

Seznam programů se nyní zobrazí opět kompletní.

#### 8.3.4 Spuštění blokovaných programů

Když je některý program nastaven jako zablokovaný dětskou pojistkou, objeví se na obrazovce hlášení PIN přístroje. Geräte PIN

2222

Zadejte pomocí číselných tlačítek Váš přístrojový PIN. > Bude nastaven požadovaný program.

nebo

Přepněte na neblokovaný program >

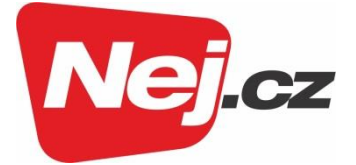

- Je-li aktivní globální dětská ochrana, bude vyžádán přístrojový PIN kód při zapnutí blokovaného programu. Aby se zvýšil komfort obsluhy, musíte přístrojový kód zadávat pouze jednou v jedné fázi provozu.
- Dbejte přitom bezpodmínečně též pokynů a nastavení globální a na uživateli závislé dětské pojistky (TechniFamily) v Návodu k použití.
- Jedná-li se u blokovaného programu o zakódovaný vysílač, tak prosím též dbejte bodu 8.3.5 Návodu k použití.

#### 8.3.5 Návrat na naposledy spuštěný program

- > Stiskem tlačítka **Zpět** na dálkovém ovládání se spustí naposledy nastavený program.
- > Stisknete-li tlačítko znovu, nastaví se opět předtím sledovaný program.

#### 8.3.6 Přepínání programů TV a rádia

- > Pomocí tlačítka **TV/Rádio** můžete měnit mezi provozem TV a radia.
- Přístroj přepíná na naposledy sledovaný program rozhlasu.
- I Alternativně můžete přepínat mezi provozem TV a radia stiskem tlačítka NAV.
- Dbejte zde též nastavení OSD Rádio/Hudba v Návodu k použití.

#### 8.3.7 Informační okno

Po každém přepnutí programu se objeví na obrazovce, po dobu nastavenou v Menu > OSD, informační okno (informační lišta).

| 12:25 - 14:50 A.I. Umělá inteligence |           |
|--------------------------------------|-----------|
| Seznam TV programů                   | 🞯 Volby   |
| 38 📾 Cinemax HD                      | <u> 7</u> |

V tomto informačním okně se zobrazuje číslo programu, jméno nastaveného programu, titul právě vysílaného pořadu a rovněž momentálně aktivní programová nabídka.

Proužek postupu je žlutě zbarven odpovídaje již uběhlému času právě probíhajícího vysílání. Jestli je začátek tohoto proužku postupu zbarven červeně, tak toto vysílání začalo dříve a při červeně zbarveném konci tohoto proužku se vysílání protáhlo.

Mimo to se zobrazují další vlastnosti programu: Například:

- pro teletext
- pro vysílání ve formátu 16:9
- pro zakódované programy
- pro vysílání ve formátu Dolby Digital
- pro podtitulky
- pro HbbTV

Kromě toho je v pravém horním rohu obrazovky zobrazován aktuální čas.

#### 8.4 Příjem zakódovaných programů

> Zasuňte Smartkartu CONAX do štěrbiny integrované čtečky karet (pozlaceným chipem dolů a vyrovnanou ve směru zasouvání).

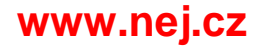

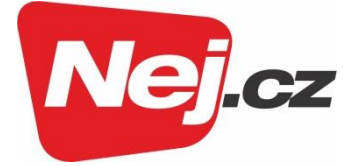

Nebo

- > Vsuňte modul CI / CI+ do určené pozice.
- Zasuňte Smartkartu do štěrbiny modulu CI / CI+. Dbejte na to, že se zlatě zbarvený chip bude nacházet na svrchní straně a ve směru zasouvání.

#### 8.5 Řízení hlasitosti

Máte možnost regulovat hlasitost Vašeho digitálního přijímače. Toto ulehčuje provoz přijímače, neboť tím můžete ovládat všechny důležité funkce pomocí jediného dálkového ovládání, a jen zřídka musíte použít ovladač Vašeho televizoru.

 Regulujte hlasitost Vašeho TV přijímače pomocí kolébkového tlačítka Hlasitost + na vyšší hlasitost a pomocí kolébkového tlačítka Hlasitost – na tišší reprodukci.

#### 8.5.1 Vypnutí zvuku

- Stiskem tlačítka vypnutí zvuku se zvukový doprovod vypíná, případně dalším stiskem tohoto tlačítka se opět zapíná.
- (i)

Během celé doby, po kterou je zvuk vypnut se zobrazuje symbol vypnutí zvuku vpravo při horním okraji obrazovky.

#### 8.6 Výběr jiného jazyku / Opční volby zvuku

U některých programů se Vám naskýtá možnost jiné opce zvuku (Dolby Digital, Stereo, Audiokanál 1, nebo Audiokanál 2) nebo volba jiné řeči.

Pomocí tlačítka opční volby si můžete vybrat mezi opcemi zvuku požadovanou řeč nebo jinou opci zvuku.

i

Dbejte též zde bodu Nastavení zvuku v Návodu k obsluze.

#### 8.7 Zastavení obrazu

- Stiskem tlačítka Zastavení obrazu docílíte, že aktuální televizní snímek je opakovaně zobrazován jako stojící.
- > Dalším stiskem téhož tlačítka se vrátíte zpět do normálního provozu.
- (i)

Během zastavení obrazu se zvuk reprodukuje i nadále normálně.

#### 8.8 Teletext

Váš přístroj může zobrazovat teletextové informace programů, které obsahují data teletextu. Toto se Vám zobrazí v informačním okně příslušným symbolem.

- > Zvolte si program, u kterého si chcete prohlédnout teletextové informace.
- Stiskem tlačítka **Teletext** zapnete zobrazení teletextu. Pokud nastavený vysílač teletextové informace vysílá, zobrazí se tento se stránkou 100 (Přehled).

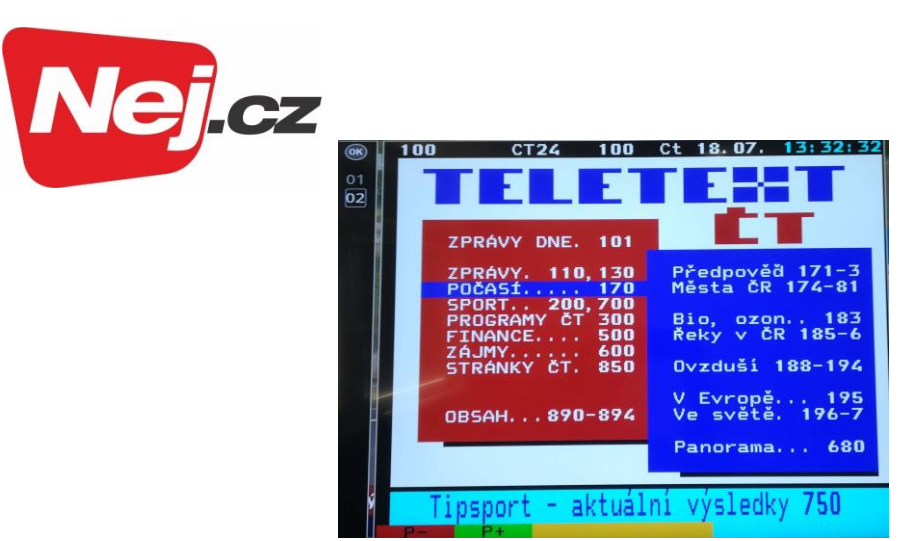

#### 8.8.1 Volba stránky

- > Zadejte číslicovými tlačítky 0 až 9 třímístné číslo požadované stránky.
- > Použijte barevná funkční tlačítka, abyste vyvolali v odpovídajících polích zobrazené stránky.

#### 8.9 HbbTV

HbbTV (Hybrid broadcast broadband TV) je technologií, která umožňuje obsahové provázání rozhlasových a internetových informačních obsahů. Tím mohou být využívány přidané služby a multimediální nabídky poskytovatelů programů.

V informačním okně zobrazený symbol <sup>mu</sup>říká, že poskytovatel programu dává k dispozici aplikaci HbbTV.

- Forma a ovládání aplikace HbbTV jsou dány přijímanými daty. V obvyklém případě se ovládání provádí tak, jak je popsáno v následujícím.
- Přepněte na program, který vysílá data HbbTV. Toto je ukazováno symbolem v informačním okně. Po několika sekundách se ukáže vpravo dole v obrazu překrývání, které poukazuje na přítomnost obsahů HbbTV.
- > Spusťte aplikaci HbbTV stiskem červeného funkčního tlačítka.
- Závisle na rychlosti internetového připojení jsou možné dlouhé reakční doby, případně krátkodobé výpadky.
- > Během aplikace HbbTV můžete posunovat označením pomocí tlačítek **šipek** případně zde vyobrazenými tlačítky.
- Tlačítkem **OK** potvrdíte označený bod vyvoláte jej, pokud pro označený bod jsou k dispozici další podbody.
- > HbbTV aplikaci opustíte stiskem tlačítka Zpět nebo tlačítka v aplikaci uvedeného, např. stiskem zobrazeného barevného tlačítka.
  - 1) Prosím dbejte bezpodmínečně při obsluze také pokynů zobrazení uváděných na obrazovce.

#### 8.10 Podtitulky

Při zapnutí programu, který se vysílá s podtitulky se objeví v informačním okně symbol podtitulků

- Pomocí opční volby (OPT) si můžete pod bodem Podtitulky zvolit požadované zobrazované podtitulky.
- Prosím dbejte zde též bodu Nastavení řeči v Návodu k použití.

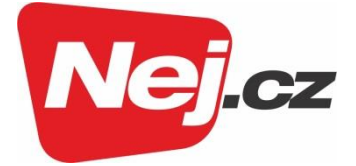

#### 8.11 Zoom obrazu

- Stiskem tlačítka Zoom/Formát můžete přepínat různé předdefinované formáty (originál, optimální, optimální 16:9, plný zoom a protažení obrazu).
- > Pro vypnutí funkce zoom postupujte stejným způsobem.

Funkce zoom zůstává zapnuta, až do doby, kdy ji vypnete, nebo vypnete přístroj do pohotovostního stavu.

#### 8.12 Elektronický programový průvodce (EPG/SFI)

Váš digitální přijímač je vybaven elektronickým programovým časopisem. Díky tomu můžete si na obrazovce zobrazit programové informace jednotlivých, nebo i více programů. Můžete si velmi rychle vytvořit přehled o právě probíhajících vysíláních, nebo o pořadech stávajícího, případně následujících dnů.

Prosím dbejte zde též bodu Programový časopis v Návodu k použití.

#### 8.12.1 Spuštění elektronického programového průvodce

- > Stiskněte tlačítko **EPG/SFI**, abyste vyvolali elektronického programového průvodce.
- Objeví se elektronický programový průvodce ve startovní kategorii. V továrním nastavení byla zvolena startovní kategorie Přehled.

#### 8.12.2 Přehled SFI

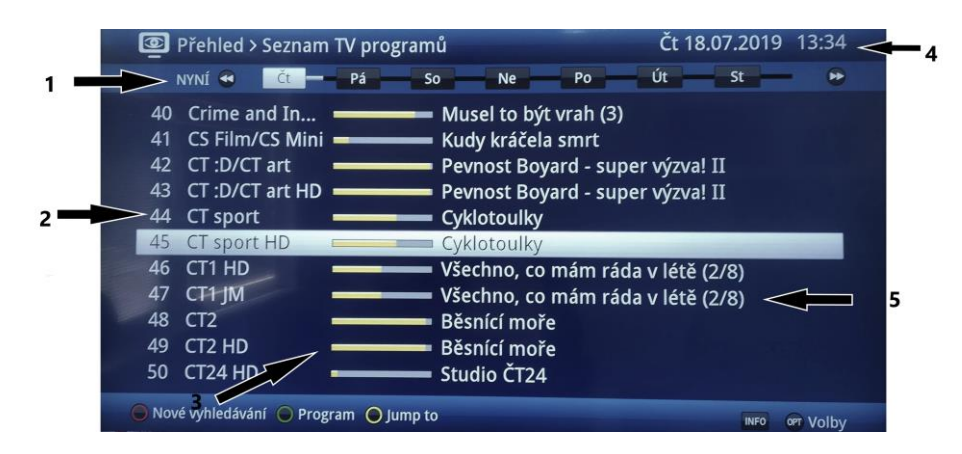

- 1 Čas zobrazení > udává čas označeného pořadu.
- Časová lišta > grafické znázornění času, zobrazování lištou postupu.
- 2 Jméno programu s odpovídajícím umístěním uvnitř aktivní lišty programu.
- **3** Postupové lišty nebo časy začátku a konce vysílaného titulu.
- 4 Aktuální datum a čas.
- 5 Pořady zobrazených programů.
- > Pomocí tlačítek **šipek vlevo/vpravo** můžete přepínat čas zobrazení dopředu nebo dozadu.
- Odpovídaje času zobrazení se posouvá též zobrazení na liště pokroku dopředu, resp. dozadu.

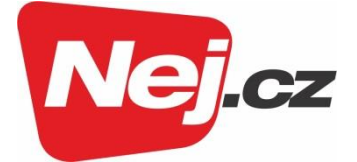

- Pomocí žlutého tlačítka můžete přímo přejít na zobrazení aktuálně běžícího programu příp. následujícího vysílání jakož i nastaveným upřednostňovaným časům.
- Vaše upřednostňované časy vysílání můžete stanovit pod Programový časopis > Startovní kategorie.
- Stisky tlačítek šipek nahoru/dolů můžete posunovat označením po řádcích a tlačítky
   O stránku nahoru/dolů po stránkách.
- Jsou-li k dispozici další informace k označenému vysílání, můžete tyto pokaždé vyvolat a opustit stiskem tlačítka Info.
- > Stiskem tlačítka **OK** můžete se přímo přepnut na označený program.
- > Stiskem tlačítka **SFI** můžete elektronický programový časopis opět opustit.

#### 8.13 Časovače – nahrávání

Váš přístroj obsahuje níže uvedené časovače:

#### Časovač DVR

Touto funkcí se Váš digitální přijímač zapíná a vypíná pro zvolený pořad proto, aby jej nahrál za Vaší nepřítomnosti na zvolené záznamové medium.

#### Časovač videorekordéru

Časovačem videorekordéru se Váš digitální přijímač zapíná a vypíná pro zvolený pořad, aby tento za Vaší nepřítomnosti nahrál na externí záznamové zařízení např. videorekordér nebo DVD rekordér.

#### Časovač přepnutí programu

Nachází-li se Váš přijímač v normálním provozu, nastaví se po dosažení nastaveného času na naprogramovanou programovou pozici.

#### Budík

Nachází-li se Váš přijímač v pohotovostním stavu, zapne se po dosažení nastaveného času předem nastavená programová pozice.

#### Sériový časovač

Aby se usnadnilo vyhledání pořadů, můžete prohledávat programová data, která jsou označena pro EPG/SFI, na přítomnost libovolného výrazu. Pomocí funkce sériového časovače, budou pro nalezené pořady generovány automaticky a průběžně DVR časovače. Generování časovačů bude pokračovat i po aktualizaci dat EPG/SFI. Tím odpadá opakované ruční programování časovačů, abychom např. zaznamenali pokračování u TV seriálů.

#### 8.14 Volba funkce

Stisknutím tlačítka Volba funkce (NAV) se otevřete navigační menu (NAV menu), určené pro volbu požadované funkce.

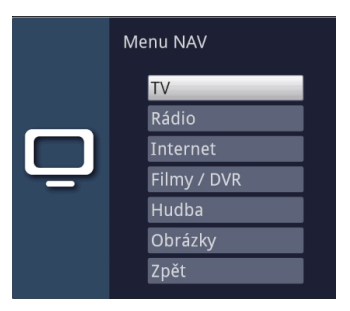

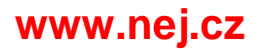

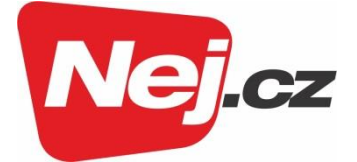

- > Označte tlačítka **šipek nahoru/dolů** funkci, kterou hodláte vyvolat.
  - **TV** Provoz TV. Sledování TV programů.
  - Rádio Provoz rádia. Sledování rozhlasových programů.
  - Internet Provoz internetu. Vyvolání internetových odkazů, z nabídky internetu.
  - **Filmy/DVR** Navigátor filmů/DVR: Vyvolání souborů MPEG2, VOB, TS, TS4 nebo DivX, uložených na zařízení připojeném k zásuvce USB, nebo na zpřístupněném síťovém disku.
  - HudbaNavigátor hudby: Vyvolání titulů MP3, uložených na zařízení připojeném<br/>k zásuvce USB, nebo na zpřístupněném síťovém disku.
  - **Obrázky** Navigátor obrázků: Vyvolání souborů JPG, uložených na zařízení připojeném k zásuvce USB, nebo na zpřístupněném síťovém disku.
- > Potvrďte tlačítkem **OK** pro vyvolání označené funkce.
- Dbejte zde bezpodmínečně pokynů a nastavení globální a uživatelské dětské ochrany v Návodu k použití.

#### 8.15 internet

Váš přístroj nabízí prostřednictvím stávajícího širokopásmového připojení přístup k internetu. Za tímto účelem musí být přijímač připojen prostřednictvím LAN nebo WLAN k domácí síti / DSL routeru.

Prostřednictvím přístupu k internetu máte k dispozici různé internetové funkce jako volné prohlížení, využívání interaktivních služeb, Video on Demand a nový servisní portál TechniSatu **ISIO Live**.

#### 8.15.1 Vyvolání internetových stránek pomocí nabídky internetu

> Stiskněte za normálního provozu tlačítko **WWW**.

nebo

Když je již otevřena stránka internetu, stiskněte tlačítko WWW. Nyní se objeví navigátor nabídky internetu. Naposledy vyvolaný internetový odkaz je označen.

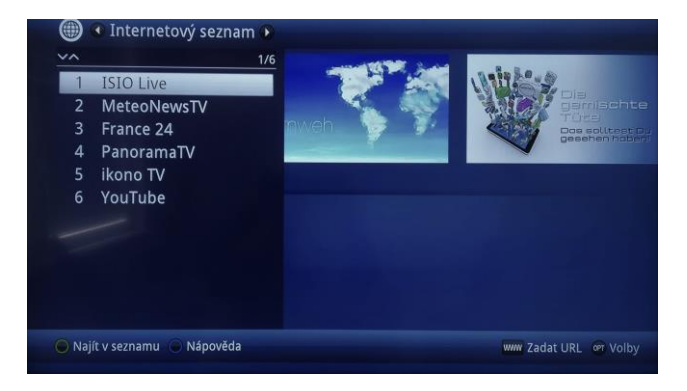

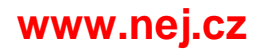

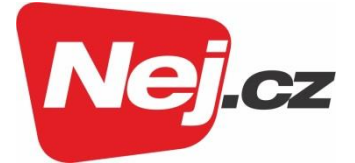

- > Nyní si můžete tlačítky šipek nahoru/dolů tlačítky O stránku nahoru/dolů, jakož i číselnými tlačítky označit požadovaný internetový odkaz (link).
- > Stiskem tlačítka **OK** se označený internetový odkaz otevře. Doba, za kterou se zobrazí zvolená stránka, závisí na zvolené stránce a šířce pásma Vašeho DSL připojení.

#### 8.15.1.1 Výběr nabídky

Aby se ulehčilo vyhledání internetových odkazů, disponuje Váš přístroj různými nabídkami internetových odkazů. Můžete všechny Vaše spravovat pod Menu > Internetové seznamy, vybrat konfigurované **Seznamy oblíbených** a tyto si nechat zobrazit.

- > Otevřete nabídku internetu stiskem tlačítka **WWW**.
- > Zvolte si pomocí **opční volby** (**OPT**), pod položkou **Nabídka internetu** požadovanou internetovou nabídku.

nebo

 Pomocí tlačítek šipek vlevo/vpravo se přepněte do náhledu seznamů jsoucích k dispozici a potvrďte Vaši volbu stiskem tlačítka OK.

#### 8.15.2 Vyvolání internetových stránek přímým zadáním adresy (zadáním URL)

Doplňkem k možnosti využití předprogramovaných internetových odkazů, můžete žádané internetové stránky vyvolávat manuálním zadáním adresy/url (**U**niform **R**essource Locator).

- > Stiskněte za normálního provozu **dvakrát** tlačítko WWW.
- nebo
- > Zvolte v opční volbě (OPT) položku zadat URL.
- > Otevře se virtuální klávesnice, ze které můžete zadat požadovanou adresu nebo URL.

#### 8.15.3 Navigace v otevřené stránce internetu

- Poté co se stáhne a zobrazí požadovaná internetová stránka, objeví se na ploše obrazovky buď barevně zdůrazněný rámec, barevně zdůrazněná plocha nebo barevně zdůrazněný výraz/text.
- I Toto označení / tento rámec představují aktuální pozici kurzoru.
- > Tlačítky **šipek** můžete označením/rámcem pohybovat k, za tím účelem předpokládaným, plochám (např. dále vedoucímu odkazu, přepínací ploše, Drop-Down-seznamu atd.).
- > Stiskem tlačítka **OK** se vykoná příslušná akce.

#### O stránku níže/výše

 Stiskem tlačítka Zpět můžete listovat k předchozí stránce a stiskem tlačítka Info ke stránce následující.

#### 8.15.4 Záložky

Abyste si ulehčili a zrychlili přepínání mezi navštívenými internetovými stránkami, můžete si nastavit až tři různé záložky.

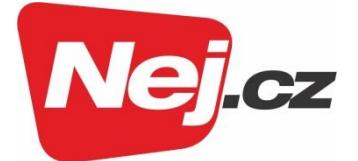

- I Záložky se zavřou po ukončení příslušné internetové relace.
- > Vyvolejte stránku internetu.
- > Zvolte v opčních volbách (OPT) položku Záložky. Ukáží se již existující záložky.

#### Nová záložka

- Abyste otevřeli novou záložku, označte tlačítky šipek nahoru/dolů položku nová záložka.
- > Stiskem tlačítka **OK** se automaticky vyvolá přeprogramovaný internetový odkaz **ISIO Live**.
- > Nyní můžete v nové záložce vyvolat libovolnou internetovou stránku.

#### Přepínání mezi záložkami

 Pro otevření již existující záložky, označte tlačítky šipek nahoru/dolů požadovanou záložku a potvrďte tlačítkem OK.

#### 8.15.5 Aktualizace obsahu stránky

Mnohdy je účelné, případně nezbytné, aktualizovat obsah již otevřené stránky.

#### > Zvolte v opčních volbách (OPT) položku Aktualizovat.

#### 8.15.6 Ukončit proces stahování

 Abyste přerušili nebo ukončili stahování internetové stránky, zvolte v opčních volbách (OPT) položku Ukončit.

#### 8.15.7 Přidat oblíbenou položku do nabídky internetu

Často navštěvované internetové stránky můžete přidat do nabídky internetu, abyste si ulehčili jejich příští vyvolání.

 Vyvolejte nejprve internetovou stránku, kterou chcete přidat k nabídce internetu jako oblíbenou, přes zadání URL.

#### > Zvolte v opčních volbách (OPT) položku přidat k oblíbeným.

Odkaz na vyvolanou internetovou stránku bude přidán na konec nabídky internetu. Tento odkaz může být přes Menu > Nabídky internetu spravován, přesunut na libovolné místo nabídky internetu, nebo převzat do jiné nabídky oblíbených.

#### 8.15.8 Internetový vyhledávač

Tím, že vyvoláte přes opční volbu (OPT), položku vyhledat, otevře se automaticky internetová stránka zvoleného vyhledávače. Vyhledávač můžete změnit pod Menu > Nastavení > Zvláštní funkce > Internet.

#### 8.15.9 Stav

Zobrazení stavu Vám poskytuje přehled o technických detailech internetové stránky.

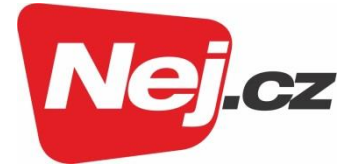

> Zvolte si v opční volbě (OPT) položku Stav.

> Tlačítky šipek nahoru/dolů si můžete zvolit všeobecný status nebo bezpečnostní status a nechat si jej zobrazit stiskem tlačítka OK.

| ) Stav: Všeobecr | ně<br>URL http://www.google.cz/v                                                                                        | vebhp?complete=0                                           | 13:40   |
|------------------|----------------------------------------------------------------------------------------------------|------------------------------------------------------------|---------|
|                  | Místo v seznamu<br>IP adresa<br>Kódování znaků<br>Typ MIME<br>Velikost v kByte<br>Počet obrázků<br>Datum poslední změny | 7<br>172.217.23.227<br>UTF8<br>text/html<br>79<br>3<br>N/A |         |
|                  |                                                                                                    |                                                            | 🞯 Volby |

#### 8.16 Ukončení přístupu k internetu

 Abyste se přepnuli z vyvolané internetové stránky do normálního provozu, stiskněte třikrát tlačítko WWW nebo tlačítko TV/Rádio.

## 9 Provoz DVR

V důsledku funkce DVR (**DVR** = **D**igital **V**ideo **R**ecorder) nepotřebujete už k záznamu vysílaného pořadu žádný externí nahrávač (např. videorekordér nebo DVD rekordér), protože díky této funkci můžete zapisovat na zasunuté USB paměťové zařízení.

Záznamová kapacita závisí přitom na objemu dat vysílaného materiálu a na velikosti záznamového media.

Dbejte zde bezpodmínečně pokynů a nastavení v Návodu k použití

#### 9.1 Záznam DVR

Dříve než spustíte DVR záznam, stanovte prosím, jaká datová paměť se má použít jako datové medium.

Pro DVR záznam máte k dispozici následující režimy záznamu.

#### 1. Okamžitý záznam

Zvolte si tento typ záznamu, abyste ihned zaznamenali právě běžící vysílaní jedním stiskem tlačítka.

#### 2. Záznam řízený časovačem

Působením této funkce se bude Váš digitální přijímač zapínat a vypínat pro zvolené vysílání, aby toto zaznamenal za Vaší nepřítomnosti na záznamové medium. Časovač může být naprogramován buď manuálně nebo automaticky pomocí funkce EPG/SFI.

#### 3. Záznam s časovým posuvem (Timeshift)

Se záznamem Timeshift je možné časově přesazené sledování TV. Takto můžete, ještě během doby, kdy záznam běží, tento již s časovým posuvem přehrávat.

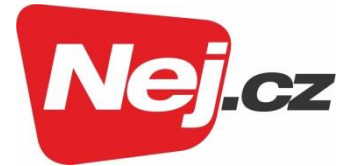

#### 9.1.1 Okamžitý záznam

- > Zapněte program, na kterém se vysílá pořad, který chcete zaznamenat.
- > Stiskněte tlačítko Záznam, abyste nahrávali běžící vysílaný program.
- Za účelem zastavení přehrávání běžícího vysílání na určitém místě, stiskněte tlačítko
   Pauza/Přehrávání.
- Za účelem opětovného zahájení přehrávání vysílání z tohoto místa, stiskněte opětovně tlačítko Pauza/Přehrávání.
- Uvidíte nyní vysílání s časovým přesazením vzhledem k živému vysílaní (**TimeShift**), zatímco běžící vysílání se i nadále zaznamenává na pozadí

#### 9.1.2 Záznam při časovém posuvu (Timeshift)

Při funkci Timeshift se využívá toho, že záznam a přehrávání mohou probíhat současně. Tím je umožněno časově posunuté sledování televize. Takto si můžete začátek nahrávky prohlédnout,

a přitom vynechat již zaznamenané pasáže (např. reklamní bloky). Zároveň však bude živý signál pořadu dále zaznamenáván (viz následující příklady).

#### Příklad: Přeskočení bloků reklamy

Chcete shlédnouť nějaké vysílání bez obtěžujících bloků reklamy? Pomocí DVR můžete zaznamenané bloky reklam zcela jednoduše přeskočit.

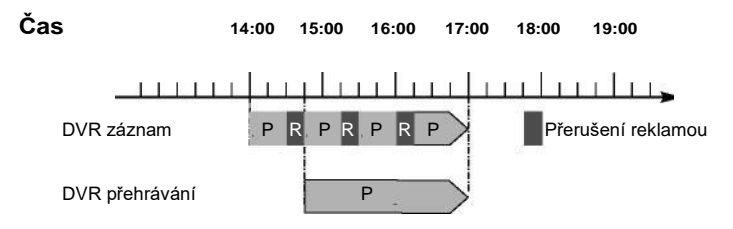

#### Příklad: Přehrávání posunuté v čase

Promeškali jste start formule 1 To není problém. DVR Vám ukáže závod v čase posunutém termínu, zatím co jeho záznam ještě běží.

Čas 14:00 15:00 16:00 17:00 18:00 19:00 DVR záznam Z Formule1 K DVR přehrávání Z Formule1 K

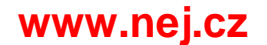

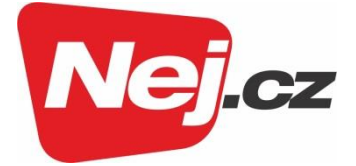

- Pokud musíte sledování nějakého pořadu přerušit (např. pro přijmutí nějakého telefonického hovoru), pak můžete stiskem tlačítka **Pauza/Přehrávání** zastavit přehrávání tohoto pořadu, a současně zahájit záznam právě běžícího pořadu.
- Za účelem opětovného zahájení přehrávání vysílání z tohoto místa, stiskněte opětovně tlačítko Pauza/Přehrávání.

#### 9.1.3 Manuální ukončení nahrávání

- Zvolte v případě potřeby nejprve záznam, u kterého se má ukončit nahrávání, tím že zvolíte program, jak je popsáno v bodu 8.4, na kterém běží záznam.
- > Po stisku tlačítka **Stop** se objeví dotaz, jestli se má záznam uložit nebo smazat.

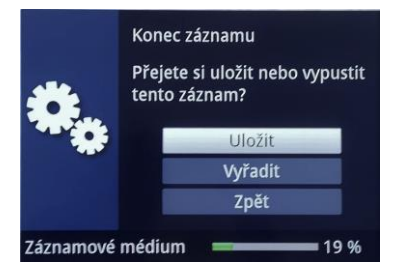

 Zvolte Uložit pro uložení záznamu, Odstranit v případě, že záznam nehodláte uložit a Zpět, aby záznam i nadále pokračoval.

#### 9.1.4 Automatické ukončení nahrávání

> Po stisku tlačítka **Záznam** se objeví okno s funkcemi, které jsou k dispozici.

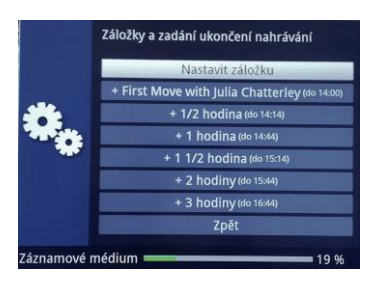

> Zvolíte-li např. **+1 hodina**, pak přijímač po dobu tohoto intervalu zaznamenává dále program a po jeho ukončení záznam automaticky vypíná.

#### 9.2 Nahrávání s použitím časovače

Použitím časovače DVR můžete zaznamenávat automaticky pořady za Vaší nepřítomnosti na připojené záznamové medium. Dále obsahuje Váš přijímač časovač videorekordéru a časovač přepnutí kanálu. Z hlediska programování se liší tyto typy časovačů zadáním odpovídajícího typu časovače. Časovače můžete programovat buď, jak je popsáno v této kapitole manuálně, nebo je programovat pomocí funkce SFI.

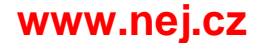

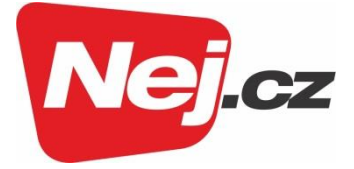

#### 9.3 Přehrávání DVR

Přístup k záznamům DVR si zjednáte pomocí navigátoru DVR.

#### 9.3.1 Vyvolání Navigátoru DVR / Start Navigátoru DVR

Navigátor DVR můžete vyvolat následujícími způsoby. Podle toho, zda se nacházíte v provozu TV nebo Rádio, objeví se nabídka s TV nebo rozhlasovými záznamy uloženými na zasunuté paměti USB.

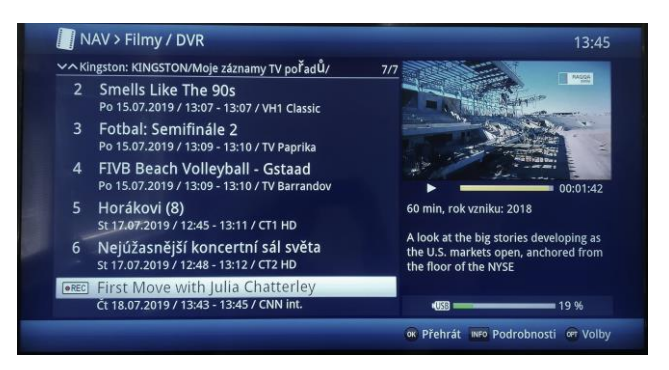

i

Dbejte zde bezpodmínečně pokynů a nastavení globální a uživatelské dětské ochrany Návodu k použití.

i

Pomocí tlačítka **Info** si můžete zobrazit informace o vysílání a opětovným stiskem tyto opět skrýt.

> Přehrávání záznamu spustíte, když tento označíte a potvrdíte tlačítkem **OK**.

#### 9.3.1.1 Z provozu TV

> Stiskněte tlačítko **Stop/DVR**, abyste přepnuli přímo do DVR Navigátoru.

nebo

Otevřete stiskem tlačítka OK Navigátor programové nabídky a přepněte se tlačítkem
 Stop/DVR do DVR Navigátoru.

nebo

- > Zvolte si ve volbách funkcí položku Filmy/DVR.
- > Vyvolejte si nyní na Vašem nastaveném záznamovém mediu složku Moje záznamy.

#### 9.3.1.2 Z přehrávání běžícího / stávajícího záznamu

> Otevřete si stiskem tlačítka **OK** Navigátor DVR.

nebo

- > Zvolte si ve volbách funkcí položku Filmy/DVR.
- > Vyvolejte si nyní na Vašem nastaveném záznamovém mediu složku Moje záznamy.

#### 9.3.2 Pauza / Zastavení obrazu

Abyste zastavili přehrávání záznamu (zastavený obraz), stiskněte během přehrávání tlačítko
 Pauza/Přehrávání.

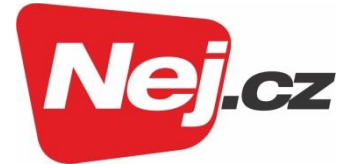

 Stiskněte tlačítko Pauza/Přehrávání opět, abyste v přehrávání pokračovali ze stejného místa.

#### 9.3.3 Rychlé převíjení vpřed a vzad

Abyste se dostali k určitému místu nahrávky, má přístroj zabudovánu funkci **rychlého převíjení vpřed** a **vzad**.

- Stiskněte během přehrávání tlačítko Převíjení vpřed případně Převíjení vzad.
   Objeví se symboly pro "převíjení vpřed" nebo "převíjení vzad".
   Záznam se bude nyní zobrazovat se čtyřnásobnou rychlostí zvoleným směrem.
- Stiskněte opakovaně tlačítko Převíjení vpřed případně Převíjení vzad, rychlost se zvýší na 16 x. Objeví se symboly pro "převíjení vpřed" nebo "převíjení vzad" šestnáctinásobnou rychlostí.
- Stiskněte ještě jednou tlačítko Převíjení vpřed případně Převíjení vzad, rychlost se zvýší na 64 x. Objeví se symboly pro "převíjení vpřed" nebo "převíjení vzad" šedesáti čtyřnásobnou rychlostí.
- > Dalším stiskem tlačítka **Převíjení vpřed** případně **Převíjení vzad**, můžete v záznamu přeskakovat po desetiminutových krocích dopředu a dozadu.
- Pokud jste dosáhli hledaného místa záznamu, přejdete stiskem tlačítka Pauza/Přehrávání do normálního provozu přehrávání.

#### 9.3.4 Funkce Jogshuttle

Pro rychlé a precizní navedení na místo v záznamu, disponuje Váš přijímač navíc tak zvanou funkcí Jogshuttle. Tato se ovládá následujícím postupem.

- Stiskněte během přehrávání tlačítko **Jogshuttle** (zastavený obraz), abyste vstoupili do modu Jogshuttle.
- > Pomocí eventuelně vícenásobných stisků tlačítek **šipek doprava/doleva** měníte rychlost a směr přehrávání.
- > Jediným stiskem tlačítka **šipky napravo** bude záznam přehráván rychlostí časové lupy zobrazí se symbol "I►".
- Stiskem tlačítka šipka nahoru případně dolů se zobrazí vždy příští jednotlivý obrázek ve směru vpřed nebo vzad.

#### 9.3.5 Nastavení (vložení) značky

- > Přetáčejte, jak dříve uvedeno na místo záznamu, na kterém chcete vložit značku.
- > Stiskem tlačítka Záznam se nasadí na zvoleném místě značka.

(i)

Značky se mohou ručně zpracovávat i během přehrávání a v menu DVR záznamu ručně nebo i automaticky, pokud jsou pod automatickým značkováním nastaveny zapnuté.

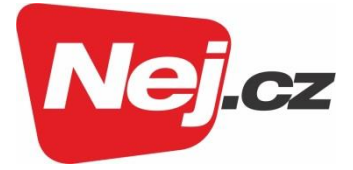

#### 9.3.6 Přesun na značky

Máte možnost během přehrávání přímo se nastavit na místa záznamu, na kterých jste nasadili značky.

> Zvolte pomocí **opční volby** pod položkou **značka** požadovanou značku, abyste přeskočili na požadované místo záznamu.

#### 9.3.7 Ukončení přehrávání

Stiskněte tlačítko **Stop**, abyste zastavili přehrávání. Přehrávání se zastaví a Váš přístroj se vrátí zpět do normálního provozu. Přitom si přijímač "pamatuje" místo záznamu, na kterém jste přehrávání ukončili. Když spustíte přehrávání tohoto záznamu znova, bude toto pokračovat automaticky od tohoto místa, na kterém jste toto předtím ukončili.

#### Odstranění (smazání) záznamů DVR

- > Abyste označený záznam smazali, stiskněte červené funkční tlačítko Smazat.
- > Zvolte nakonec ve zobrazeném dotazu **OK** pro potvrzení případně **Zrušit** pro zrušení.

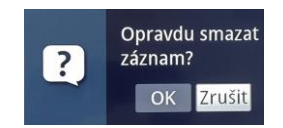

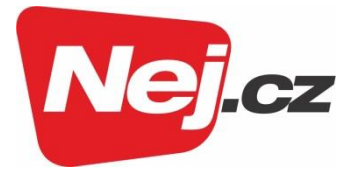

## 10 Hledání a odstranění závad

| Závada                                                     | Možná příčina                                                                    | Pomoc                                                                                     |
|------------------------------------------------------------|----------------------------------------------------------------------------------|-------------------------------------------------------------------------------------------|
| Dálkové ovládání nefunguje                                 | Nastaven nesprávný kód<br>dálkového ovládání                                     | Nastavit korektní mód dálkového ovládání                                                  |
| <u> </u>                                                   | Baterie jsou vybité                                                              | Vyměnit baterie                                                                           |
| Některé programy se<br>nezobrazují v programové<br>nabídce | Zvolena nesprávná<br>programová nabídka                                          | Zvolit jinou programovou nabídku                                                          |
| Není obraz, není zvuk<br>Displej svítí                     | Defektní nebo chybějící<br>kabelové připojení                                    | Zkontrolovat všechna kabelová<br>připojení                                                |
| Zvuk OK, není TV – obraz                                   | Vyvolán provoz rozhlasu,<br>přitom je vypnut obraz na<br>pozadí provozu rozhlasu | Zkontrolovat nastavení                                                                    |
|                                                            | Zástrčka SCART není správně zasunuta                                             | Zástrčku SCART korektně<br>zasunout                                                       |
|                                                            | Formát obrazu není<br>nastaven korektně                                          | Zkontrolovat formát obrazu                                                                |
| Obraz není vidět celý nebo je<br>zkreslený                 | Zvoleno nesprávné<br>zobrazení, případně                                         | Zkontrolovat zobrazení a zoom v menu                                                      |
|                                                            | nesprávný zoom                                                                   | Zkontrolovat nastavení zoomu                                                              |
| Není zvuk, není obraz,<br>displej nesvítí                  | Bez síťového napětí                                                              | Zkontrolovat přívod napájecí sítě                                                         |
| Není obraz přes HDMI                                       | Nastavené rozlišení HDMI<br>není podporováno TV<br>přijímačem                    | Korigovat HDMI rozlišení<br>Pro korigování připojit přístroj případně<br>přes kabel SCART |
| Není zvuk přes HDMI,<br>obraz OK                           | Zvolen nesprávný<br>audioformát HDMI                                             | Zkontrolovat formát zvuku HDMI                                                            |
| Není zvuk, případně je slyšet                              | Dolby Digital je aktivní                                                         | Zkontrolovat nastavení v menu                                                             |
| falešný zvuk                                               | pripadne je zvolena<br>nesprávná řeč audia                                       | Zkontrolovat Dolby Digital / výběr řeči                                                   |

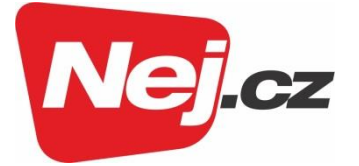

| Závada                                                | Možná příčina                                                      | Pomoc                                                               |
|-------------------------------------------------------|--------------------------------------------------------------------|---------------------------------------------------------------------|
| Není příjem programů, které<br>předtím byly v pořádku | Program je přenášen na<br>jiném kanálu.                            | Provést vyhledávání                                                 |
|                                                       | Program se již nevysílá                                            | Žádná                                                               |
| V provozu Standby se                                  | Nenačtený časový údaj                                              | Nechat běžet cca. 30 s např. na ZDF                                 |
| nezobrazuje čas                                       | Zobrazení času ve Standby<br>je vypnuto                            | Zapnout zobrazení času ve Standby                                   |
| Texty nejde na jistou vzdálenost<br>přečíst           | Velikost písma nastavena na<br>"malé"                              | Korigovat velikost písma                                            |
| USB zařízení<br>nerozpoznáno                          | Zařízení USB je<br>naformátováno<br>nesprávným systémem<br>souborů | Zařízení USB naformátovat systémem<br>souborů FAT32                 |
| Přístroj se samočinně vypíná<br>stále po jisté době   | Je zapnuta funkce Auto<br>Standby                                  | Přezkoušet nastavení funkce Auto<br>Standby a tuto případně vypnout |
| PC nenaváže spojení s                                 | Nesprávné nastavení<br>počítačové sítě                             | Zkontrolovat nastavení sítě                                         |
| nepřipojí do počítačové<br>sítě                       | Kabel počítačové sítě<br>není korektně připojen                    | Zkontrolovat připojení k síti                                       |
| Není už možno pořídit žádný<br>záznam DVR             | Zvolené záznamové<br>medium je zcela                               | Smazat stávající záznam(y).                                         |
|                                                       | zaplněno                                                           | Zasunout a nastavit jiné záznamové<br>medium                        |

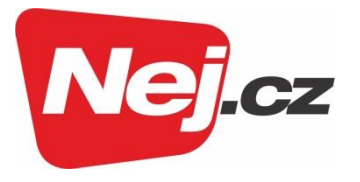

| Závada                                             | Možná příčina                                        | Pomoc                                                                                                    |  |
|----------------------------------------------------|------------------------------------------------------|----------------------------------------------------------------------------------------------------|--|
| Není možno mazat záznamy<br>DVR                    | Souborový systém<br>záznamového<br>media je poškozen | Zkontrolovat záznamové medium                                                                                                    |  |
|                                                    |                                                      | Zasunout nastavené záznamové medium                                                                                                    |  |
| Záznamy DVR se nezobrazují                         | Neni zasunuto zvolene<br>záznamové medium            | Opravit nastavení záznamového media                                                                                                    |  |
|                                                    | Defektní proud dat →<br>Přístroj je zablokován       | Tlačítko Zap./Standby na přístroji nebo<br>dálkovém ovládání držet po dobu cca 5<br>sekund.                                                                                                    |  |
|                                                    |                                                      | Síťovou zástrčku vytáhnout na cca 5<br>sekund, poté přístroj znovu zapnout.                                                                                                    |  |
| Přístroj nelze ovládat, nelze zapnout nebo vypnout |                                                      | <ul> <li>Provést Flash-Reset</li> <li>Pozor!</li> <li>Přitom se ztratí všechna osobní nastavení.</li> <li>Vytáhnout zástrčku napájení přístroje.</li> <li>Stisknout na přístroji tlačítka Standby a šipky nahoru a držet stlačené.</li> <li>Při stlačených tlačítcích Standby a šipky nahoru zastrčit zpět konektor DC napájení.</li> <li>Tlačítka držet stlačená cca 5 sekund a poté obě uvolnit. Na displeji se zobrazí "FLAS.".</li> </ul> |  |

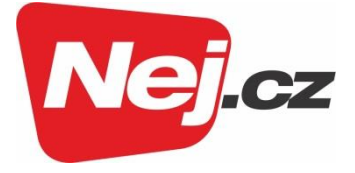

#### Poznámka překladatele:

Dále uvedené údaje ohledně záruky poskytované firmou TechniSat jsou plně platné pro přístroje zakoupené v SRN. Pro přístroje pořízené v ostatních zemích se mohou v některých bodech odlišovat.

#### Záruka TechniSat

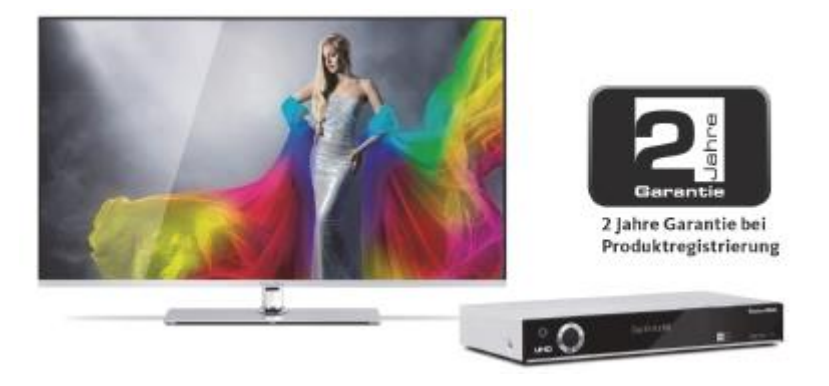

#### Tak si zajistíte Vaši záruku!

Dodatkově k zákonné záruce zajistí Vám TechniSat následující možnosti záruky / Prodloužení záruky.

#### 2 roky záruky

Zaregistrujte si Váš produkt do čtyř týdnů po koupi online na www.technisat.de/garantie. Doba záruky (záruka na přístroj) obnáší při registraci produktu 2 roky od data prodeje u vašeho obchodníka resp., dodavatele nebo v TechniShop.

#### Záruční tikety

TechniSat nabízí u vybraných produktů možnost získat v odborné prodejně nebo v TechniShopu (www.technishop.de) garanční tikety na díly. Takto obdržíte po uplynutí dvouleté záruky – dle doby na tiketu – prodlouženou záruku na díly.

#### Všechny informace najdete zevrubně na následujících stránkách.

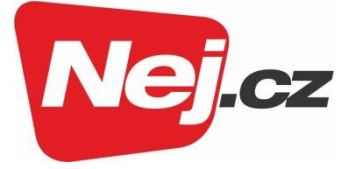

TechniSat Digital GmbH

## Záruční podmínky

Vážená zákaznice, vážený zákazníku,

naše výrobky podléhají přísné kontrole kvality. Pokud by Váš výrobek TechniSatu přesto bezvadně nefungoval, velmi toho litujeme a prosíme Vás, **obrátit se na Vašeho prodejce**, resp. dodavatele nebo naší níže uvedenou servisní horkou linku.

Dodatečně k zákonné záruce Vám nabízíme záruku na všechny zvláště označené přístroje TechniSat dle pravidla následujících ustanovení, ať je to, že jsme určité přístroje z našeho garančního slibu vyňali (např. B-přístroje nebo zvláštní položky). **Vaše zákonná práva nejsou tímto omezena.** 

- 1. Doba záruky (záruka na přístroj) obnáší při registraci produktu 2 roky od data prodeje u vašeho obchodníka resp., dodavatele nebo v TechniShopu.
- 4. Záruka na přístroj a díly platí na území EU a Švýcarska.
- 5. Během záruční doby budou přístroje, které z důvodu materiálových nebo výrobních chyb vykáží defekty, dle naší volby nahrazeny nebo opraveny. Vyměněné přístroje nebo díly přístrojů přecházejí do našeho majetku. Garanční úkony nejsou příčinou prodloužení záruční doby, ani neuvádí v chod běh nové záruky.
- 6. Garanční úkony nezahrnují ani odškodnění, ani náklady za ztráty dat, ke kterým dojde v rámci opravy (např. vložené seznamy stanic nebo záznamy na pevných discích). Prosíme Vás, před zasláním přístroje provést zálohu dat.
- 7. Garanční nároky se musí uplatnit bezprostředně po zjištění defektu během doby záruky.
- 8. Záruka je platná pouze pro prvního kupce přístroje, a není přenosná na třetí osoby (např. privátním dalším prodejem).

#### Pro uplatnění záruky je nutno provést následující kroky:

- (1) Zaregistrovali jste si Váš přístroj nejpozději 4 měsíce po nákupu u nás na registrační stránce produktů online, pro obdržení záruky TechniSat. Registraci produktu najdete pod **www.technisat.de/garantie**.
- (2) Pro uplatnění záruky a přezkoušení přístroje se obraťte nejprve na Vašeho prodejce nebo dodavatele, kde jste přístroj získali. Tento odsouhlasí další garanční proces s TechniSatem a uvede jej v chod.
- (3) Pro přístroje, které jste zakoupili v TechniShopu, Vás prosíme, se k uplatnění garance a vyjasnění defektu nejprve obrátit na naši technickou servisní linku 03925/92201800.
- (4) Když Vám bude pracovníky naší horké linky doporučeno, přístroj zaslat našemu TechniSat servisnímu centru, prosíme Vás přes oddělení zpětných zásilek pod www.technishop.de, využít náš již tam připravený bezplatný zasílací tiket a Váš přístroj za přiložení dokladu o koupi s datem koupě a seriového čísla,
  - za přiložení veškerého příslušenství (např. síťového kabelu, dálkového ovládání (ovšem bez např. dekódovacích karet, CI modulů, které nejsou součástí rozsahu dodávky)),
  - za přiložení případně separátně získaných tiketů na záruku na díly,
  - s podrobným popisem závady,
  - v originálním balení,

zaslali na níže uvedenou adresu servisu.

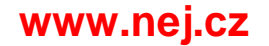

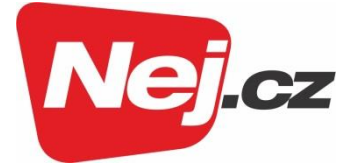

- (5) Měl-li by se nechat přístroj nám zaslat po domluvě na naší horké lince prostřednictvím Vašeho prodejce nebo dodavatele, zašle tento defektní přístroj s vlastní servisní zprávou a dokladem o koupi (kopie účtu nebo pokladniční stvrzenky a s případně separátně získanými tikety na záruku na díly) pro Vás bezúplatně na níže uvedenou adresu servisu.
- (6) Záruční nároky jsou vyloučeny při škodách způsobených:
  - nepřiměřeným nebo nepřípustným užíváním
  - nedbání pro přístroj platných bezpečnostních opatření
  - nedbání Návodu k použití
  - použití násilí (např. úder, náraz, pád)
  - zásahy, které nebyly učiněny námi autorizovanými servisy, nebo provedeny TechniSat odborným prodejcem
  - pokusy o opravu vlastními prostředky
  - zaslání v ne pro transport bezpečném obalu.
- (7) V případě záruky obdržíte opravený nebo nový plnohodnotný přístroj stejné konstrukce. Náklady za zpětné poslání neseme my.
- (8) Defekty nebo poškození přístroje na které se nevztahuje záruka (nebo časově již ne) odstraníme oproti úplatě. Pro individuální nabídku se prosím obraťte na naši horkou linku. Náklady zaslání jdou v tomto případě k Vaší tíži.

#### Adresa servisu TechniSat je:

TechniSat Teledigital GmbH | Service Center | Nordstr. 4 | 39418 Staßfurt | Tel.: 03925–9220 1800

2233635000200 19062017V1AFOR

#### Kontakt na vašeho prodejce

S případnými dotazy se můžete kdykoliv obrátit na naše Zákaznické centrum, které je Vám k dispozici 24 hodin denně:

#### Zákaznické centrum

telefon: 533 383 335 e-mail: zakaznicke.centrum2@nej.cz

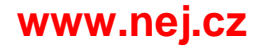